# Hospital, Professional and Combined Estimates in eCareNext

July, 2017

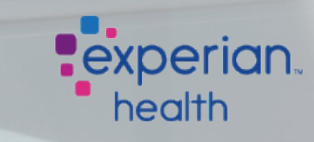

# **Patient Estimates**

**Patient Estimates (PE)** is the quickest and most accurate method of providing patientfriendly cost estimates. The solution calculates estimates based on price information, payer contracted rates and patient eligibility and benefits information.

- Automation & Eligibility
  - Leverages an HL7 ADT interface to run eligibility behind the scenes. This offers an automated process providing efficiency for the users.
- Combined Estimates
  - PE allows combined estimates for the full episode of care with facility and Professional charges in one estimate
- Contract Manager seamless integration
  - Integrates seamlessly with our Contract Manager product, which allows Patient Estimates to utilize this robust tool for proper valuation of all of the organization's contracts, which produces a much more accurate estimate.

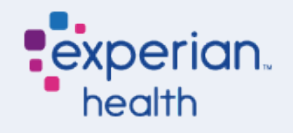

# **Patient Estimates**

- **Claims Search** functionality that will bring back dynamic procedure sets based on historical claims data with cost for each line item
  - Claims Search uses a client's 837 claims data to determine the typical procedures included on a client's claims data and the average price of each of those procedures
  - Produces a more detailed and accurate estimate of which line item procedures are typically included in an estimate
  - An end user can search up to 3 CPT/HCPC codes at the same time. Or use ICD-9 (soon ICD-10) procedure codes
- **Precision Service Types:** Behind the scenes tool that analyzes what type of procedures are being estimated upon and automatically pulls in benefits that are appropriate to those procedures
  - If the eligibility response returned does not contain all needed data, a second eligibility inquiry is automatically executed to receive the necessary information based on Precision Service Types (PST)

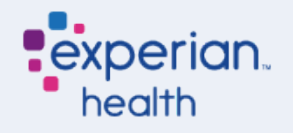

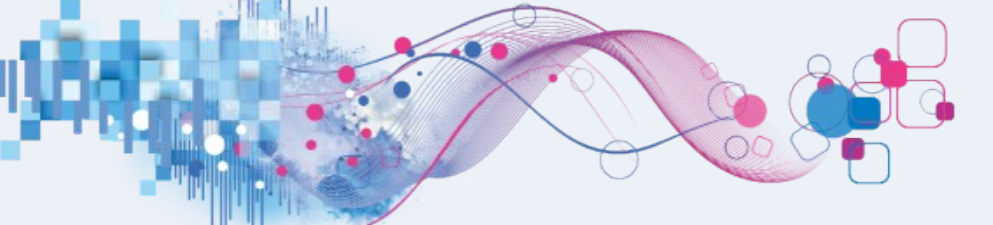

# Combined Estimates: What this means to the user

- Facility, Professional or Combined Estimates are available
- Combined Estimates will leverage modifiers, place of service and type of service
- Claims Search for Combined Estimates allow the admitting provider to be selected. The result set will only include those procedures from that provider.
- Templates for Professional and/or Facility procedures can be created
  - The template procedure type is determined based on PE setup

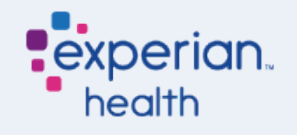

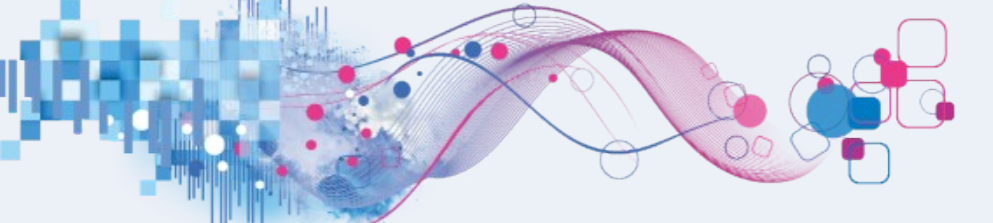

# Combined Estimates: What this means to the user

- Combined searches have to be enabled
- An account setting enabled by Customer Support can turn this on for individual users
  - Ensure Professional items are entered in the Config file
  - Ensure Professional claims data is loaded

| Claims History Search        |
|------------------------------|
| CHS Show Only Top Results    |
| CHS Enable Charge Line Edits |
| CHS Enable Pro Fee Search    |

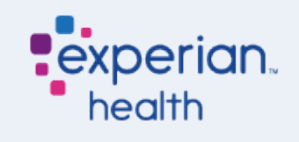

# Combined Estimates: Contract Valuations

- An additional price source is not needed for Combined Estimates
- Patient Estimates looks at the request and determines whether it has Facility and/or Professional procedures.
  - For all professional procedures, it sends the request to Contract Manager professional webservice
  - For all facility procedures, it looks at the pricesource. If the pricesource is MP, it sends to contract management, if it is RA, it sends to contract simple.
    - All new clients are now set up to use Contract Manager and all existing clients are being migrated off of Contract Simple to Contract Manager.
- The estimate calculation combines the responses from the calls listed above

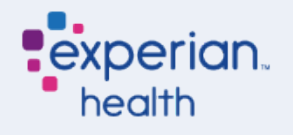

# PE – Facility Only Estimates – Search Options

After clicking the **"ESTIMATE"** chevron you will be directed to the following screen:

| PATIENT, TES<br>ACCOUNT PHC_d1c70005-<br>MRN PHC_4650a2ca- | ST<br>2aac-4756-99be-31633f53c7f3 BIRTH 12/29/1969 TYM<br>425a-45d2-9da1-c7196f434c64 SERVICE 06/06/2017 LOCATIO | PE enter comments         | here <u>Select Fields</u> | gueue Default (Best    | Practice) * | accuracy<br>user        |
|------------------------------------------------------------|----------------------------------------------------------------------------------------------------|---------------------------|---------------------------|------------------------|-------------|-------------------------|
| QUICK LAUNCH ORDERS                                        | ALERTS DEMOGRAPHICS COVERAGE NOA AUTH                                                                            | MED NEC PRE-CERT ESTIMATE | TRIAGE FAS                |                        | $\rangle$   |                         |
| ESTIMATE                                                   |                                                                                                    |                           |                           |                        | View Alert  | itatus                  |
| Step 1:                                                    | Pick Procedures                                                                                                  | LAUNCH                    |                           |                        |             |                         |
| Step 2:                                                    | Estimate Results<br>Select Procedures first to run an estimate.                                                  |                           |                           |                        |             |                         |
| experian.<br>© Experian Confide                            | ential                                                                                                    |                           | Pr                        | oduct Dashboard   OneS |             | ntact Us<br>Prian<br>th |

### PE – Step 1: Pick Procedure(s)

Pick Procedures: At this point, we want to choose specific procedures that will be used to generate the desired estimate.

| PATIENT, TE<br>ACCOUNT PHC_d1c70005-<br>MRN PHC_4650a2ca- | ST<br>2aac-4756-99be-31633f53c7f3 BIRTH 12/29/1969 TYPE<br>425a-45d2-9da1-c7196f434c64 SERVICE 06/06/2017 LOCATION Status I Done Up |
|-----------------------------------------------------------|----------------------------------------------------------------------------------------------------|
| QUICK LAUNCH ORDERS                                       | ALERTS DEMOGRAPHICS COVERAGE NOA AUTH MED NEC PRE-CERT ESTIMATE TRIAGE                                                              |
| ESTIMATE                                                  |                                                                                                    |
| Step 1:                                                   | Pick Procedures                                                                                                    |
| Step 2:                                                   | Estimate Results<br>Select Procedures first to run an estimate.                                                                     |

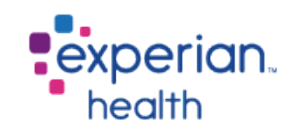

#### PE – Pick Category

Under the "Select Procedure(s)" section you will notice various ways to search for a procedure:

| Select Procedure(s)       |     |                                                           |                     |  |  |  |  |  |  |  |  |
|---------------------------|-----|-----------------------------------------------------------|---------------------|--|--|--|--|--|--|--|--|
| CHARGEMASTER SEARCH       |     | Start Page                                                |                     |  |  |  |  |  |  |  |  |
| CLAIMS SEARCH             | - 1 | Please select a search or a category on the left to start | Selected Procedures |  |  |  |  |  |  |  |  |
| TEMPLATE SEARCH           | - 1 |                                                           |                     |  |  |  |  |  |  |  |  |
| EASY SEARCH               | - 1 |                                                           |                     |  |  |  |  |  |  |  |  |
| GENERIC PROCEDURES        | - 1 |                                                           |                     |  |  |  |  |  |  |  |  |
| AUDIOGRAM                 | - 1 |                                                           |                     |  |  |  |  |  |  |  |  |
| AUDIOLOGY                 |     |                                                           |                     |  |  |  |  |  |  |  |  |
| CARDIOLOGY                |     |                                                           |                     |  |  |  |  |  |  |  |  |
| CT W & W/O CONTRAST       |     |                                                           |                     |  |  |  |  |  |  |  |  |
| CT W/ CONTRAST            |     |                                                           |                     |  |  |  |  |  |  |  |  |
| DEXA SCAN                 |     |                                                           |                     |  |  |  |  |  |  |  |  |
| DIABETIC COUNSELING       |     |                                                           |                     |  |  |  |  |  |  |  |  |
| DPCDM                     |     |                                                           |                     |  |  |  |  |  |  |  |  |
| EMERGENCY ROOM            |     |                                                           |                     |  |  |  |  |  |  |  |  |
| HYPERBARIC                |     |                                                           |                     |  |  |  |  |  |  |  |  |
| INPATIENT PROCEDURES      |     |                                                           |                     |  |  |  |  |  |  |  |  |
| LAB (A L)                 |     |                                                           |                     |  |  |  |  |  |  |  |  |
| LAB (M Z)                 |     |                                                           |                     |  |  |  |  |  |  |  |  |
| MRA 🔰                     |     |                                                           |                     |  |  |  |  |  |  |  |  |
| NUC MED LIVER/SPLEEN      |     |                                                           |                     |  |  |  |  |  |  |  |  |
| NUC MED RENAL             |     |                                                           |                     |  |  |  |  |  |  |  |  |
| NUC MED THYROID           |     |                                                           |                     |  |  |  |  |  |  |  |  |
| NUCLEAR MEDICINE          |     |                                                           |                     |  |  |  |  |  |  |  |  |
| OUTPATIENT PROCEDURES     |     |                                                           |                     |  |  |  |  |  |  |  |  |
| PHYSICIAN ANESTHESIA FEES |     |                                                           |                     |  |  |  |  |  |  |  |  |
| PHYSICIAN FEES            |     |                                                           |                     |  |  |  |  |  |  |  |  |
| PHYSICIAN SURGICAL FEES   |     |                                                           |                     |  |  |  |  |  |  |  |  |
| PULMONARY FUNCTION TEST   | NG  | ,                                                         |                     |  |  |  |  |  |  |  |  |
| RADIOLOGY                 | - 1 |                                                           |                     |  |  |  |  |  |  |  |  |
|                           |     |                                                           |                     |  |  |  |  |  |  |  |  |

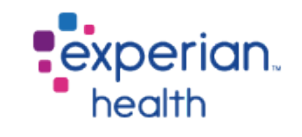

### **PE – Chargemaster Search**

One of the options under the Pick Category section is a chargemaster Search

This search will look through your entire chargemaster to find a particular charge

• Note that duplicates, spelling errors, or any other extraneous information contained within your chargemaster will display in this view

To select this option simply click **"CHARGEMASTER SEARCH"** then type the procedure or description you are searching for as highlighted below

| Select Proc         | ec | lu | re(s)               |                     |     |        |                                       |
|---------------------|----|----|---------------------|---------------------|-----|--------|---------------------------------------|
| CHARGEMASTER SEARCH | ►  |    | CHARGEMASTER SEARCH |                     |     |        |                                       |
| CLAIMS SEARCH       | ►  |    | 71020               |                     |     | _      |                                       |
| TEMPLATE SEARCH     | ►  |    |                     | Select Proc         | :ec | u      | re(s)                                 |
| EASY SEARCH         | ►  |    |                     |                     |     |        |                                       |
| GENERIC PROCEDURES  | ►  |    |                     | CHARGEMASTER SEARCH |     |        | Search Results for 71020              |
| AUDIOGRAM           | ►  |    |                     | CLAIMS SEARCH       | ►   | $\sim$ | Click on an item to select it.        |
| AUDIOLOGY           | ►  |    |                     | TEMPLATE SEARCH     |     |        |                                       |
| CARDIOLOGY          | ►  |    |                     | EASY SEARCH         | ►   |        | H71020-XR CHEST INSPIRATN/EXPIRATN 2V |
| CT W & W/O CONTRAST | ►  |    |                     | GENERIC PROCEDURES  | ►   |        | (H)                                   |
| CT W/ CONTRAST      | ►  |    |                     | AUDIOGRAM           | ►   |        | 71020-XR CHEST PA/LAT (PRE-SURG) 2V   |
|                     |    |    |                     | AUDIOLOGY           | ►   |        | H 71020-XR CHEST PA AND LATERAL 2V    |
|                     |    |    |                     | CARDIOLOGY          | ►   |        |                                       |
|                     |    |    |                     | CT W & W/O CONTRAST | ►   |        | 1250-CT CHEST WO CONTRAST             |
|                     |    |    |                     | CT W/ CONTRAST      | ►   |        |                                       |
|                     |    |    |                     | DEXA SCAN           | ►   |        |                                       |
|                     |    |    |                     | DIABETIC COUNSELING | ►   |        |                                       |
|                     |    |    |                     | DPCDM               |     |        |                                       |

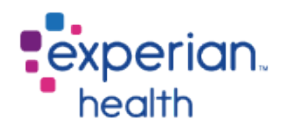

#### **PE – Pick Template Category**

An additional option is to choose a procedure listed within one of the pre-defined categories as displayed below: These procedure lists can be customized by the client with specific procedures or groups of procedures.

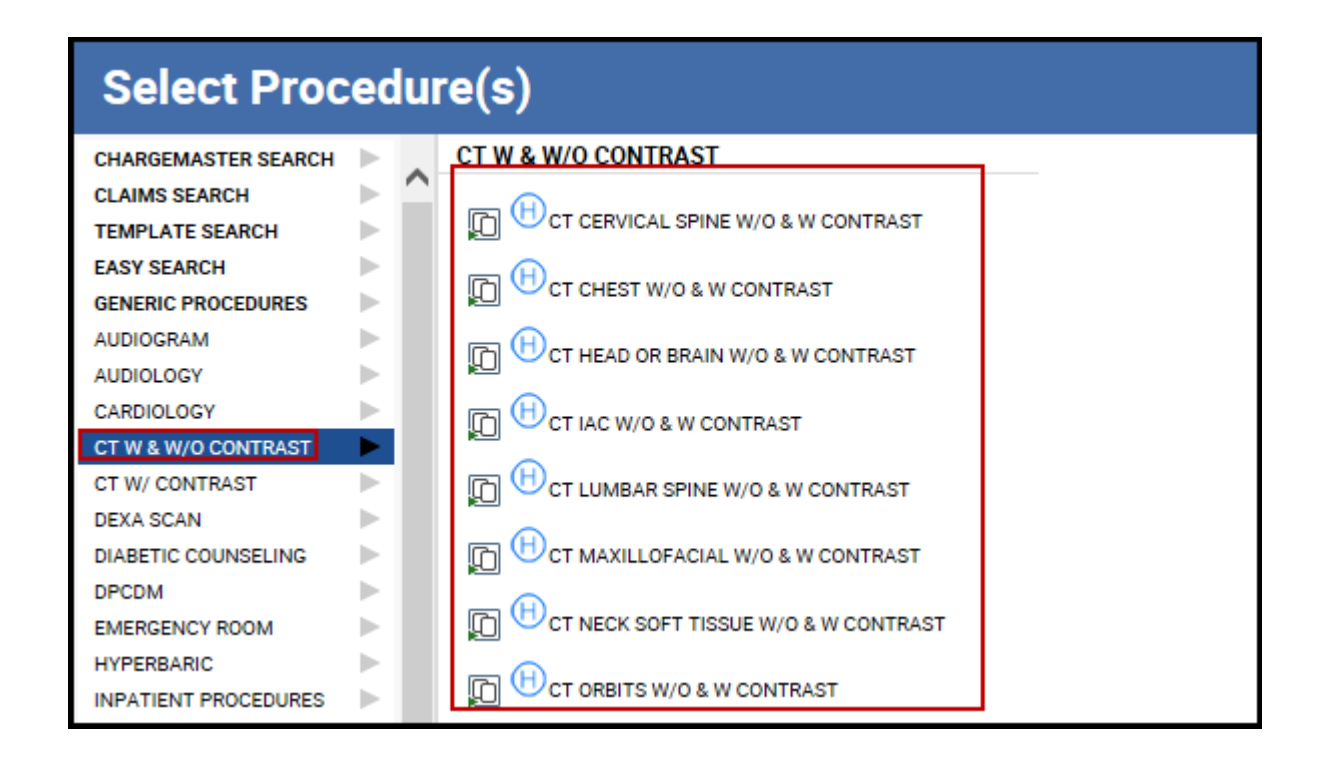

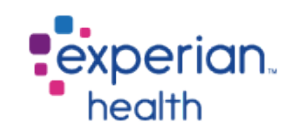

### **PE – Easy Search**

Another option under the Pick Category section is the Easy Search.

To select this option simply click **"EASY SEARCH"** then type the procedure you are searching for as highlighted below:

The Easy Search can search through templates, CDM (Chargemaster) or both. This search shows more information about the procedures as compared to the previous searches and is the recommended "Go To" search tool for non-surgical outpatient procedures.

| Select Plot          | .ec | JUI          | e(s)          |                   |                                |           |          |
|----------------------|-----|--------------|---------------|-------------------|--------------------------------|-----------|----------|
| CHARGEMASTER SEARCH  | ►   |              | EASY SEARCH   |                   |                                |           |          |
| CLAIMS SEARCH        | ►   | $\mathbf{r}$ | Search: lipid | Search Type: BOTH | $\checkmark$                   |           |          |
| TEMPLATE SEARCH      |     |              |               | ,                 |                                |           | ^        |
| EASY SEARCH          | •   |              |               | CDM .             | Proc                           | . Rev .   | CDM .    |
| GENERIC PROCEDURES   | ►   |              | ▲ Category \$ | Group             | Code Code                      | Code Code | Code 🗘   |
| AUDIOGRAM            |     |              |               |                   |                                |           |          |
| AUDIOLOGY            |     |              |               |                   |                                | 1P 636    | 88003637 |
| CARDIOLOGY           | ►   |              |               |                   |                                |           |          |
| CT W & W/O CONTRAST  |     |              |               |                   | J0287 HAMPHOTERICIN B LIPID    | 636       | 88129044 |
| CT W/ CONTRAST       |     |              | 1             |                   | COMPLEX 10                     |           |          |
| DEXA SCAN            |     |              |               |                   | J0287 🛞 CCAMPHOTERICIN B LIPID | 636       | 88133855 |
| DIABETIC COUNSELING  |     |              |               |                   | COMP 10MG                      |           |          |
| DPCDM                |     |              |               |                   |                                | 201       | 7000000  |
| DPCDM3               |     |              | LAB (A L)     |                   | 80061 CILIPID PANEL            | 301       | /8330032 |
| EMERGENCY ROOM       |     |              |               |                   |                                |           |          |
| HYPERBARIC           |     |              |               |                   |                                |           |          |
| INPATIENT PROCEDURES |     |              |               |                   |                                |           |          |
| LAB (A L)            | ►   |              |               |                   |                                |           |          |
|                      |     |              |               |                   |                                |           |          |

© Experian Confidential

#### **PE – Facility Claims Search**

Claims Search has been designed to produce a more detailed and accurate estimate of which line item procedures are typically included in an estimate.

Claims Search can be used for Outpatient Surgical, Inpatient, and invasive imaging procedures. While Claims Search can be used for simple x-rays and other simple imaging tests we do not recommend using it in this fashion, it is intended for complex procedures in which the line items can vary greatly and are not easy to predict or create in a template format.

In order for Claims Search to function, 837i (institutional) files must be supplied to Experian Health

| Select Proc           | edu                                                                                                    | re(s)                                      |
|-----------------------|----------------------------------------------------------------------------------------------------|--------------------------------------------|
| CHARGEMASTER SEARCH   | ▶.                                                                                                    | CLAIMS SEARCH                              |
| CLAIMS SEARCH         |                                                                                                    | Patient Type Outpatient                    |
| TEMPLATE SEARCH       |                                                                                                    | Inpatient                                  |
| EASY SEARCH           |                                                                                                    | Search Professional                        |
| GENERIC PROCEDURES    |                                                                                                    | CPT/HCPC                                   |
| AUDIOGRAM             |                                                                                                    |                                            |
| AUDIOLOGY             |                                                                                                    |                                            |
| CARDIOLOGY            |                                                                                                    |                                            |
| CT W & W/O CONTRAST   |                                                                                                    | Diago Och                                  |
| CT W/ CONTRAST        |                                                                                                    | ICD Procedure Primary Only                 |
| DEXA SCAN             | ►                                                                                                    |                                            |
| DIABETIC COUNSELING   | ►                                                                                                    | Additional Department                      |
| DPCDM                 |                                                                                                    | Additional Restrictions                    |
| DPCDM3                |                                                                                                    | Include Ex Results                         |
| EMERGENCY ROOM        |                                                                                                    |                                            |
| HYPERBARIC            |                                                                                                    | Note: Diagnosis codes with * denote ICD-10 |
| INPATIENT PROCEDURES  |                                                                                                    | Diagnosis Primary Only                     |
| LAB (A L)             |                                                                                                    |                                            |
| LAB (M Z)             |                                                                                                    | Attending Provider All                     |
| MRA                   |                                                                                                    |                                            |
| NUC MED LIVER/SPLEEN  |                                                                                                    |                                            |
| NUC MED RENAL         | ► E                                                                                                    |                                            |
| NUC MED THYROID       | ×.                                                                                                    | Court D-                                   |
| NUCLEAR MEDICINE      | Image: A set of the set of the | Search Reset                               |
| OUTDATIENT DOOCEDUBER |                                                                                                    |                                            |

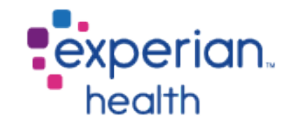

#### **PE – Claims Search Continued...**

Claims are grouped by Revenue Code and Diagnosis code. These values come directly from the client's 837 data.

| Clai    | m Search Results                                               |          |             |           |         |   |
|---------|----------------------------------------------------------------|----------|-------------|-----------|---------|---|
| Showing | g 50 entries                                                   |          |             |           |         |   |
| #       | Description                                                    | CPT/HCPC | Rev<br>Code | Diagnosis | Total   | ^ |
| 1958    | (45380) COLONOSCOPY, FLEXIBLE; WITH BIOPSY, SINGLE OR MULTIPLE | 45380    | 360         | V7651     | 6293.04 |   |
| 686     | (45380) COLONOSCOPY, FLEXIBLE; WITH BIOPSY, SINGLE OR MULTIPLE | 45380    | 360         | V1272     | 6505.27 |   |
| 626     | (45380) COLONOSCOPY, FLEXIBLE; WITH BIOPSY, SINGLE OR MULTIPLE | 45380    | 360         | 78791     | 7266.51 |   |
| 387     | (45380) COLONOSCOPY, FLEXIBLE; WITH BIOPSY, SINGLE OR MULTIPLE | 45380    | 360         | 2113      | 6091.37 |   |
| 304     | (45380) COLONOSCOPY, FLEXIBLE; WITH BIOPSY, SINGLE OR MULTIPLE | 45380    | 360         | 5781      | 6774.53 |   |
| 193     | (45380) COLONOSCOPY, FLEXIBLE; WITH BIOPSY, SINGLE OR MULTIPLE | 45380    | 360         | 78907     | 8659.18 |   |
| 157     | (45380) COLONOSCOPY, FLEXIBLE; WITH BIOPSY, SINGLE OR MULTIPLE | 45380    | 360         | V1005     | 5756.39 |   |
| 134     | (45380) COLONOSCOPY, FLEXIBLE; WITH BIOPSY, SINGLE OR MULTIPLE | 45380    | 360         | 5589      | 4678.02 |   |
| 124     | (45380) COLONOSCOPY, FLEXIBLE; WITH BIOPSY, SINGLE OR MULTIPLE | 45380    | 360         | V1279     | 7616.18 |   |
| 119     | (45380) COLONOSCOPY, FLEXIBLE; WITH BIOPSY, SINGLE OR MULTIPLE | 45380    | 360         | 5559      | 7194.43 |   |
| 111     | (45380) COLONOSCOPY, FLEXIBLE; WITH BIOPSY, SINGLE OR MULTIPLE | 45380    | 360         | 2859      | 6382.59 |   |

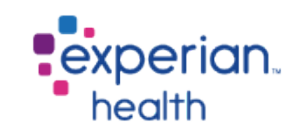

#### **PE – Claims Search continued**

| of these Charge Line items came back as<br>view and uncheck the Charge Line item if                                                                                                    | ssociated with<br>it is not applica | your search.<br>able to the patient | -        |       | \$6293.04<br>Select Ba | ck           |
|----------------------------------------------------------------------------------------------------|-------------------------------------|-------------------------------------|----------|-------|------------------------|--------------|
| Description                                                                                                    | CPT/HCPC                            | Modifiers                           | Rev Code | Units | Charge                 | Use          |
| MED SUR-SUPPLIES                                                                                                    |                                     |                                     | 270      | 1     | 126.89                 | <b>√</b>     |
| LEVEL IV - SURGICAL PATHOLOGY,<br>GROSS AND MICROSCOPIC<br>EXAMINATION ABORTION -<br>SPONTANEOUS/MISSED ARTERY,<br>BIOPSY BONE MARROW, BIOPSY BONE<br>EXOSTOSIS BRAIN/MENINGES, OTHER<br>THAN FOR TUMOR RESECTION BREAST,<br>BIOPSY, NOT REQUIRING MICROSCOPIC<br>EVALUATION OF SURGICA | 88305                               |                                     | 310      | 2     | 996.62                 |              |
| COLONOSCOPY, FLEXIBLE; WITH<br>BIOPSY, SINGLE OR MULTIPLE                                                                                                    | 45380                               |                                     | 360      | 1     | 4240.37                | $\checkmark$ |
| INJECTION, MIDAZOLAM<br>HYDROCHLORIDE, PER 1 MG                                                                                                    | J2250                               |                                     | 636      | 1     | 23.86                  | $\checkmark$ |
| INJECTION, FENTANYL CITRATE, 0.1 MG                                                                                                    | J3010                               |                                     | 636      | 1     | 22.15                  | $\checkmark$ |
| RECOVERY ROOM                                                                                                    |                                     |                                     | 710      | 1     | 883.15                 | ✓            |

© Experian Confidential

experian. health

### PE – Professional Only Estimates

- When a Professional charge is selected, a secondary page appears. The User then has the option to provide further details that will provide more details for the contracting engine.
- The User can now select from a list of Modifiers to attach to the selected procedure, add in a Location, Department, Type of Service or a Place of Service. None of these fields are mandatory but will help refine an estimate for more accuracy.
- When using Claims Search the Patient Type drop down selection must be
   Professional
- In order for Professional Claims Search to function, 837p (professional) files must be supplied to Experian Health

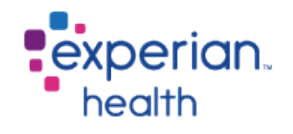

#### PE – Professional Only Estimates -Tomplatas

#### Select Procedu

AUDIOLOGY CARDIOLOGY CT W & W/O CONTRAST CT W/ CONTRAST DEXA SCAN ⊳ DIABETIC COUNSELING ► . DPCDM EMERGENCY ROOM ⊳ ⊳ HYPERBARIC INPATIENT PROCEDURES . LAB (A L) ⊳ LAB (M Z) ⊳ **b**-MRA NUC MED LIVER/SPLEEN . NUC MED RENAL Þ NUC MED THYROID b-NUCLEAR MEDICINE OUTPATIENT PROCEDURES PHYSICIAN ANESTHESIA FEES PHYSICIAN FEES . PHYSICIAN SURGICAL FEES PULMONARY FUNCTION TESTING RADIOLOGY ⊳ SLEEP STUDY -StraightCDM ► TESTING PROFESSIONAL ▶ ULTRASOUND UROLOGY ► b-VASCULAR LAB

| ľ | e(s  | ;)                                                        |
|---|------|-----------------------------------------------------------|
|   | TEST | ING PROFESSIONAL                                          |
| ' | P.   | Abcess drainage                                           |
|   | P.   | Appendectomy laparoscopic                                 |
|   | P.   | Appendectomy other                                        |
|   | P.   | Cervical fusion other/anterior                            |
|   | P.   | Colon resection.                                          |
|   | P.   | Coronary artery bypass                                    |
|   | P.   | Cryosurgery of urethra / bladder                          |
|   | ₽,   | 4253-DIABETIC TEST STRIPS                                 |
|   | P.   | Discectomy / laminotomy (excision of intervertebrae disc) |
|   | P.   | ndarterectomy of other vessels of head & neck             |
|   | P.   | Gallbladder removal                                       |
|   | P.   | Galibladder removal laparoscopic                          |

P-Hip replacement partial

P-Hip replacement total

P-Hysterectomy total abdominal other

P.Insertion of shunt for renal dialysis

E0784-INSULIN PUMP

ര

| Professional Details |             |
|----------------------|-------------|
| Location             | Select One  |
| Department           | Select One  |
| Physician            | Par Non Par |
| Physician Type       | N/A 🔽       |
| Modifiers            |             |
| Type Of Service      | N/A         |
| Place of Service     | N/A         |
| Add                  |             |

Once a procedure has been selected and all Professional Details have been entered the procedure should be added. Selecting "I'm Done" will initiate the estimate.

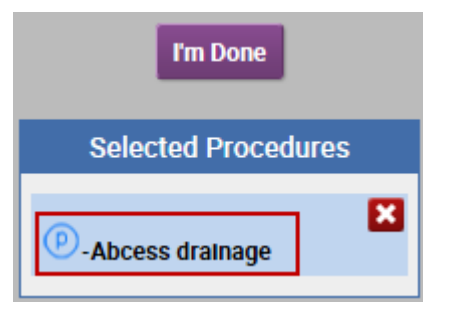

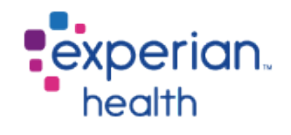

# PE – Professional Only Estimates – Easy Search and CDM

#### Select Procedure(s)

© Experian Confidential

| CHARGEMASTER SEARCH | ►                     | EASY SEARCH                  |    |              |      |                  |             |   |        |          |                 |
|---------------------|-----------------------|------------------------------|----|--------------|------|------------------|-------------|---|--------|----------|-----------------|
| CLAIMS SEARCH       | ►                     | <br>Search: a4450            |    | Search Type: | BOTH | $\checkmark$     |             |   |        | F        |                 |
| TEMPLATE SEARCH     | $\blacktriangleright$ |                              |    | •            |      |                  |             |   |        |          |                 |
| EASY SEARCH         |                       |                              |    | CDM          |      | Proc .           |             |   | Rev .  | CDM      | -               |
| GENERIC PROCEDURES  | ►                     | <ul> <li>Category</li> </ul> | \$ | Group        | \$   | Code 🗘           | Description | Ŷ | Code * | Code     | Ŷ               |
| AUDIOGRAM           | ►                     | •                            |    |              |      |                  | 0           |   |        |          |                 |
| AUDIOLOGY           | ►                     |                              |    |              |      | A4450            | TAPE        |   | 270    | A4       | 450             |
| CARDIOLOGY          |                       |                              |    |              |      | A4450            |             |   | 270    | A.4      | 450             |
| CT W & W/O CONTRAST | ►                     | PROFESSION                   | AL |              | _    | A4450            |             |   | 270    | A4-      | 430             |
| CT W/ CONTRAST      | ►                     |                              |    |              | Prof | essional Details |             |   |        |          |                 |
| DEXA SCAN           | ►                     |                              |    |              | Loc  | ation            | Select One  |   |        |          | ~               |
| DIABETIC COUNSELING | ►                     |                              |    |              | Dec  | artment          | Select One  |   |        |          | $\mathbf{\vee}$ |
| DPCDM               | ►                     |                              |    |              |      |                  |             |   | -      | No. 1    |                 |
| EMERGENCY ROOM      | ►                     |                              |    |              | Phy  | sician           | -           |   |        | ar Non P | 'ar             |
|                     |                       |                              |    |              | Phy  | sician Type      | N/A 🔽       |   |        |          |                 |
|                     |                       |                              |    |              | Mo   | difiers          |             |   |        |          |                 |
|                     |                       |                              |    |              | Тур  | e Of Service     | N/A         |   |        |          | ~               |
|                     |                       |                              |    |              | Pla  | ce of Service    | N/A         |   |        |          | ~               |
|                     |                       |                              |    |              | 4    | dd               |             |   |        |          |                 |

Both Chargemaster and Easy Search are available for Professional Estimates. Chargemaster Search looks only through the CDM/Fee Schedule for matching criteria. Easy Search will search both the Chargemaster and all existing Templates for matches. Templates are identified by the yellow star and the Chargemaster is identified by the chart with the red cross. Selecting a line item will take the user to the same secondary page to fill out the additional information if so desired.

experian. health

# PE – Professional Only Estimates – Claims Search

| Select Proc          | edu   | re(s)                     |           |                                                             |                                     |                          |           |                             |         |           |                       |                     | <u>b</u> |
|----------------------|-------|---------------------------|-----------|-------------------------------------------------------------|-------------------------------------|--------------------------|-----------|-----------------------------|---------|-----------|-----------------------|---------------------|----------|
| CHARGEMASTER SEARCH  | Þ.    | CLAIMS SEARCH             |           |                                                             |                                     |                          |           |                             |         |           |                       |                     |          |
| CLAIMS SEARCH        |       | Patient Type Professional |           |                                                             |                                     |                          |           |                             |         |           |                       | m Dono              |          |
| TEMPLATE SEARCH      | Þ     | Fatient Type Frotessional |           |                                                             |                                     |                          |           |                             |         | ^         |                       | mbone               |          |
| EASY SEARCH          | E III | Search                    |           |                                                             |                                     |                          |           |                             |         | L 8       |                       |                     | _        |
| GENERIC PROCEDURES   | E III | CPT/HCPC 4538             | 80        |                                                             |                                     |                          |           |                             |         |           | Selecte               | d Procedures        |          |
| AUDIOGRAM            | E III |                           |           |                                                             |                                     |                          |           |                             |         | 1 6       |                       | _                   |          |
| AUDIOLOGY            | E III |                           |           |                                                             |                                     |                          |           |                             |         |           | (45380) CO            |                     |          |
| CARDIOLOGY           | E III |                           |           |                                                             |                                     |                          |           |                             |         |           | MULTIPLE              | H BIOPSY, SINGLE OF | £        |
| CT W & W/O CONTRAST  |       |                           |           |                                                             |                                     |                          |           |                             |         |           | (2113) BENIGN         | NEOPLASM OF         |          |
| CT W/ CONTRAST       |       |                           |           |                                                             |                                     |                          |           |                             |         |           | COLON<br>(K635*) POLY | P OF COLON          |          |
| DEXA SCAN            |       |                           |           |                                                             |                                     |                          |           |                             |         |           |                       |                     |          |
| DIABETIC COUNSELING  |       | Additional Destricti      | ione      |                                                             |                                     |                          |           |                             |         | 1.1       |                       |                     | _        |
| DPCDM                |       | Include FR Results        | ions      |                                                             |                                     |                          |           |                             |         |           |                       |                     |          |
| EMERGENCY ROOM       | E III | Include Modifiers/POS     | S Details |                                                             |                                     |                          |           |                             |         |           |                       |                     |          |
| HYPERBARIC           |       |                           |           | Claim Search Results                                        |                                     |                          |           |                             |         |           |                       |                     |          |
| INPATIENT PROCEDURES |       | Diagnosis                 |           | Showing 1 optry                                             |                                     |                          |           |                             |         |           |                       |                     |          |
| LAB (A L)            |       | Pondoring Provider All    |           | Broodure: 45290                                             |                                     |                          |           |                             |         |           |                       | Total Charges       |          |
| LAB (M Z)            |       | Rendering Frovider All    |           | Diagnosis: 2113.V7651                                       |                                     |                          |           |                             |         |           |                       | \$1358.49           |          |
| MRA                  |       | Location * Sele           | ect One   |                                                             |                                     |                          |           |                             |         |           |                       |                     |          |
| NUC MED LIVER/SPLEEN |       |                           |           | All of these Charge Line iten<br>Review and uncheck the Cha | ns came back a<br>arge Line item it | issociate<br>f it is not | ed with y | our search.<br>ble to the p | atient  |           |                       | Select Back         | K .      |
| Additional Info      |       |                           |           |                                                             | inge zine iteriti                   |                          | applied   | bie to the p                | ationt. |           |                       |                     |          |
| Procedure: 45380     |       | (A)                       |           | Description                                                 | CPT/HCPC                            | Modif                    | flers     | Place                       | Type of | Additiona | al Units              | Charge              | Use      |
| Lessting             |       |                           |           |                                                             |                                     |                          |           | Of<br>Service               | Service | Info      |                       | -                   | ✓        |
| Location:            | ,     |                           |           |                                                             |                                     |                          |           | Service                     |         |           |                       |                     | AII      |
| BARIATRIC SURGER     | (     |                           |           | COLONOSCOPY                                                 | 45380                               | 5                        | 0         | Select                      | Select  | Select    | 1                     | 1358.40             |          |
| Department:          |       |                           |           | FLEXIBLE; WITH BIOPSY,                                      |                                     | J                        | 2         | Juice                       | Scicor  | Sciece    |                       | 1000.47             |          |
| BARL 105 - 1001/00   |       |                           |           | SINGLE OR MULTIPLE                                          |                                     |                          |           |                             |         |           |                       |                     |          |
| Physician:           |       |                           |           |                                                             |                                     |                          |           |                             |         |           |                       |                     |          |
| Select One           |       | $\checkmark$              |           |                                                             |                                     |                          |           |                             |         |           |                       |                     |          |
| Specialty:           |       |                           | Use       | e of Claims Sear                                            | ch also                             | produ                    | uces      | s a sec                     | condary | scre      | en tha                | t allows th         | ıe       |
| Select One           |       | $\checkmark$              |           | r to edit modifie                                           | re nlace                            | ofe                      | orvic     | no tvn                      |         | nvice     | unite                 | and avera           | AD       |
| Physician Type N/A   |       |                           | u3C       |                                                             | is, place                           | 015                      |           | ε, typ                      |         | vice,     | units                 |                     | iye      |
|                      |       |                           | cha       | rge. The Addition                                           | onal Info                           | butt                     | on a      | llows                       | the use | er to e   | edit the              | location.           |          |
| Par Non Pa           | ar    | Save Cancel               | dep       | artment and phy                                             | ysician a                           | as we                    | ell as    | other                       | refinin | g data    | a.                    | ,                   |          |

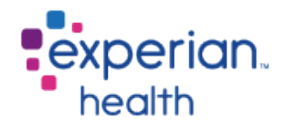

### PE – Professional Only Estimates – Claims Search

| CHARGEMASTER SEARCH                                  |     | CLAIMS SEARCH       |                | Claim Search Results                                      |                                    |                                           |                               |                    |                    |       |                |                 |
|------------------------------------------------------|-----|---------------------|----------------|-----------------------------------------------------------|------------------------------------|-------------------------------------------|-------------------------------|--------------------|--------------------|-------|----------------|-----------------|
| CLAIMS SEARCH<br>TEMPLATE SEARCH                     |     | Patient Type Profes | ssional 🗸      | Showing 2 entries<br>Procedure: 45380                     | 1                                  |                                           |                               |                    |                    |       | Total Charges: |                 |
| EASY SEARCH<br>GENERIC PROCEDURES                    | •   | Search<br>CPT/HCPC  | 45380          | All of these Charge Line ite<br>Review and uncheck the Ch | ms came back a<br>arge Line item i | associated with y<br>if it is not applica | your search.<br>able to the p | atient.            |                    |       | Select Bac     | k               |
|                                                      |     |                     |                | Description                                               | CPT/HCPC                           | Modifiers                                 | Place<br>of<br>Service        | Type of<br>Service | Additional<br>Info | Units | Charge         | Use<br>✓<br>All |
| CT W & W/O CONTRAST<br>CT W/ CONTRAST                |     |                     |                | COLONOSCOP<br>FLEXIBLE; WITH BIOPS<br>SINGLE OR MULTIPL   | (, 45380<br>(                      | 59                                        | Select                        | Select             | Select             | 1     | 1365.00        |                 |
| DEXA SCAN<br>DIABETIC COUNSELING<br>DPCDM            |     | Additional Res      | trictions      |                                                           |                                    |                                           |                               |                    |                    |       |                |                 |
| EMERGENCY ROOM<br>HYPERBARIC                         |     |                     | rs/POS Details |                                                           |                                    |                                           |                               |                    |                    |       |                |                 |
| LAB (A L)<br>LAB (M Z)                               | A A | Rendering Provider  | All            |                                                           | •                                  |                                           |                               |                    |                    |       |                |                 |
| MRA<br>NUC MED LIVER/SPLEEN                          |     | Location *          | BARIATRIC SURG | GERY                                                      | •                                  |                                           |                               |                    |                    |       |                |                 |
| NUC MED RENAL<br>NUC MED THYROID<br>NUCLEAR MEDICINE |     |                     |                | Search                                                    | Reset                              |                                           |                               |                    |                    |       |                |                 |
| OUTPATIENT PROCEDURES<br>PHYSICIAN ANESTHESIA FEE    | ES  |                     |                |                                                           |                                    |                                           |                               |                    |                    |       |                |                 |

Claims Search also allows for greater filtering of the claims data. Checking either the Include ER Results or Include Modifier/POS details will limit the claims search to those meeting that criteria.

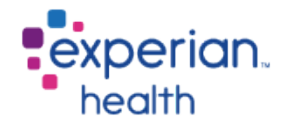

# PE – Professional Only Estimates – Claims Search

#### Select Procedure(s)

| CHARGEMASTER SEARCH               | ►  | ~ | < cla | aim Search Results                                                |          |                       |         |
|-----------------------------------|----|---|-------|-------------------------------------------------------------------|----------|-----------------------|---------|
| CLAIMS SEARCH                     |    |   | Showl | ng 50 entries                                                     |          |                       |         |
| TEMPLATE SEARCH                   |    |   | #     | Description                                                       | CPT/HCPC | Diagnosis             | Total   |
| GENERIC PROCEDURES                |    |   | 84    | (45380) COLONOSCOPY, FLEXIBLE; WITH<br>BIOPSY, SINGLE OR MULTIPLE | 45380    | 2113,V7651            | 1358.49 |
| AUDIOLOGY                         |    |   | 40    | (45380) COLONOSCOPY, FLEXIBLE; WITH<br>BIOPSY, SINGLE OR MULTIPLE | 45380    | 2113,56210,V7651      | 1351.32 |
| CT W & W/O CONTRAST               |    |   | 27    | (45380) COLONOSCOPY, FLEXIBLE; WITH<br>BIOPSY, SINGLE OR MULTIPLE | 45380    | 2113,5690,V1272       | 3123.00 |
| DEXA SCAN                         |    |   | 26    | (45380) COLONOSCOPY, FLEXIBLE; WITH<br>BIOPSY, SINGLE OR MULTIPLE | 45380    | 2113,V1272            | 1365.00 |
| DIABETIC COUNSELING<br>DPCDM      | ×. |   | 21    | (45380) COLONOSCOPY, FLEXIBLE; WITH<br>BIOPSY, SINGLE OR MULTIPLE | 45380    | 2113,5690,V7651       | 3123.00 |
| EMERGENCY ROOM<br>HYPERBARIC      |    |   | 19    | (45380) COLONOSCOPY, FLEXIBLE; WITH<br>BIOPSY, SINGLE OR MULTIPLE | 45380    | 2113,56210,V1272      | 1365.00 |
| INPATIENT PROCEDURES<br>LAB (A L) | •  |   | 12    | (45380) COLONOSCOPY, FLEXIBLE; WITH<br>BIOPSY, SINGLE OR MULTIPLE | 45380    | 2113,56210,5690,V7651 | 3123.00 |
| LAB (M Z)<br>MRA                  |    |   | 9     | (45380) COLONOSCOPY, FLEXIBLE; WITH<br>BIOPSY, SINGLE OR MULTIPLE | 45380    | 2113,5690,V160        | 4778.00 |
|                                   |    |   |       |                                                                   |          |                       |         |

Claims Search results group claims based on CPT/HCPC and Diagnosis match. The average price of the matching claims is displayed. Hovering over the Description will give a list of all CPTs in that claims grouping. Hovering over the CPT or Diagnosis will give a description of the codes. At this screen select the claim grouping to use for the Estimate.

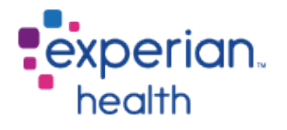

# PE – Combined Facility and Professional Estimate

- A combined estimate can be created using either CDM/Fee Schedule Search or a Template Search
- When creating an estimate on complex invasive procedures it is recommend that claims search be used for Inpatient or Outpatient services.
- Once the user selects the claims procedure grouping, they will be presented with a Professional Search button to allow them to obtain Professional line items.
- Professional line items can be edited to appropriately add Modifiers, Type of Service or Place of Service attached to a specific line item.
- The estimate will print out with both sets of charges and benefits from the hospital and physician
- In order for Combined Claims Search to function, 837p (professional) and 837i (institutional) files must be supplied to Experian Health

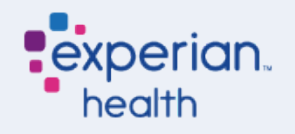

#### PE – Claims Search (Combined) Facility and

| Review and unch                                                                         | eck the Charge Line item it                                                                                                    | it is not applica | ible to the patien |          |       | Select Ba | ick    |
|-----------------------------------------------------------------------------------------|----------------------------------------------------------------------------------------------------|-------------------|--------------------|----------|-------|-----------|--------|
| D                                                                                       | escription                                                                                                    | CPT/HCPC          | Modifiers          | Rev Code | Units | Charge    | U<br>✓ |
|                                                                                         | MED SUR-SUPPLIES                                                                                                    |                   |                    | 270      | 1     | 126.89    |        |
| LEVEL IV<br>GI<br>SPONTA<br>BIOPSY BONE<br>EXOSTOSIS B<br>THAN FOR TUM<br>BIOPSY, NOT R | - SURGICAL PATHOLOGY,<br>ROSS AND MICROSCOPIC<br>(AMINATION ABORTION -<br>NEOUS/MISSED ARTERY,<br>MARROW, BIOPSY BONE<br>RAIN/MENINGES, OTHER<br>JOR RESECTION BREAST,<br>EQUIRING MICROSCOPIC<br>VALUATION OF SURGICA | 88305             |                    | 310      | 2     | 996.62    | [      |
| COLON                                                                                   | OSCOPY, FLEXIBLE; WITH<br>SY, SINGLE OR MULTIPLE                                                                                                    | 45380             |                    | 360      | 1     | 4240.37   |        |
| нү                                                                                      | INJECTION, MIDAZOLAM<br>DROCHLORIDE, PER 1 MG                                                                                                    | J2250             |                    | 636      | 1     | 23.86     |        |
| INJECTION, FE                                                                           | NTANYL CITRATE, 0.1 MG                                                                                                    | J3010             |                    | 636      | 1     | 22.15     | [      |
|                                                                                         | RECOVERY ROOM                                                                                                    |                   |                    | 710      | 1     | 883.15    | [      |

Create a combined estimate by first creating an Inpatient or Outpatient Facility Estimate using your normal Claims Search process. Facilities that are configured for Combined Estimates will be presented with a Professional Search button once a claims grouping has been selected.

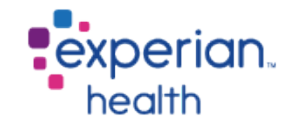

#### PE – Claims Search (Combined) Facility and Professional Continued

~ . Professional Search × ARIATRIC SURGERY entries Professional Total Charges: \$13320.86 ~ Description CPT/HCPC Modifiers Place Type of Specialty Units Charge Service of Service 00740 7 79 A FOR UPPER AA:0S:GC Select 05 1154.98 -ESTINAL ENDOSCOPIC ES, ENDOSCOPE D PROXIMAL TO ✓ A FOR LOWER 00810 QK:P3 Select 7 05 719.88 84 . ENDOSCOPIC ES, ENDOSCOPE D DISTAL TO DUODENUM SCOPY, FLEXIBLE. 43200  $\checkmark$ Select Select Select 1 839.00 L; DIAGNOSTIC, COLLECTION OF S) BY BRUSHING OR VHEN PERFORMED PROCEDURE) GASTRODUODENOSCOPY, 43235 1 ✓ Select Select Select 839.00 RANSORAL: DIAGNOSTIC. COLLECTION OF S) BY BRUSHING OR WHEN PERFORMED PROCEDURE) 0.07000U005U00000V ..... - <

An end user can change/add Modifiers, edit the Place of Service, Type of Service, Specialty, Units or charge amount. Users can exclude line items from the estimate by unchecking any line item box. All line items may be deselected by unchecking the top right box.

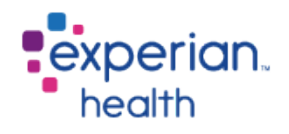

Claim Search Results

#### PE – Claims Search (Combined) Facility and Professional Continued

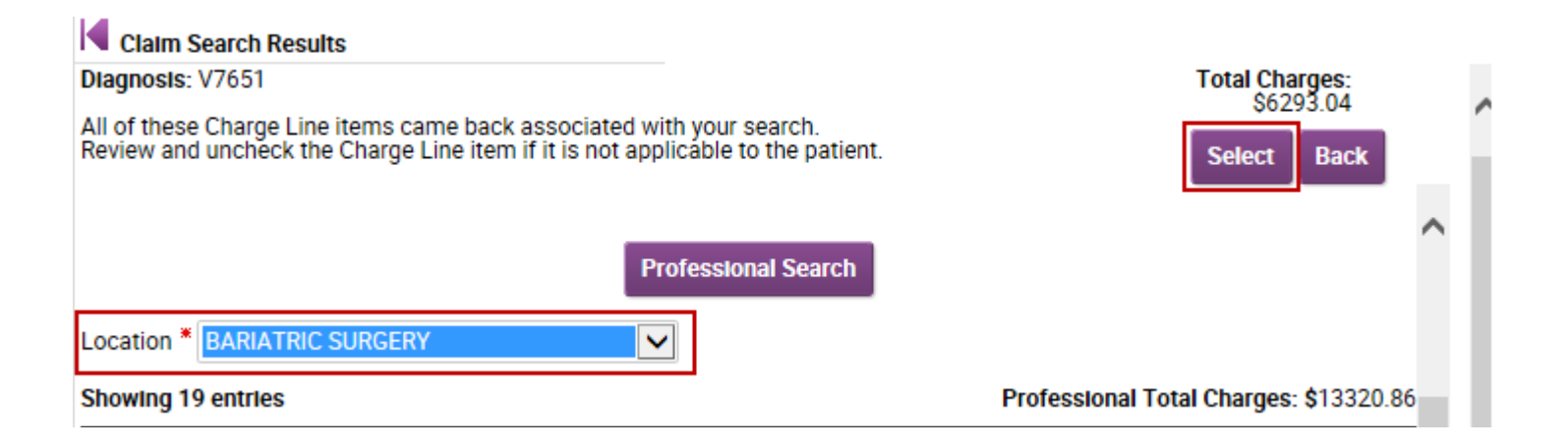

Once all Facility and Line items have been appropriately edited the end user will click on the "Select" button to add all line entries in to the selection column so an estimate can be created. Clicking the "back" button will take the user back to the Claims Grouping selection screen.

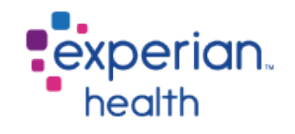

#### **PE – Selected Procedures**

•All chosen procedures will appear to the right of your screen:

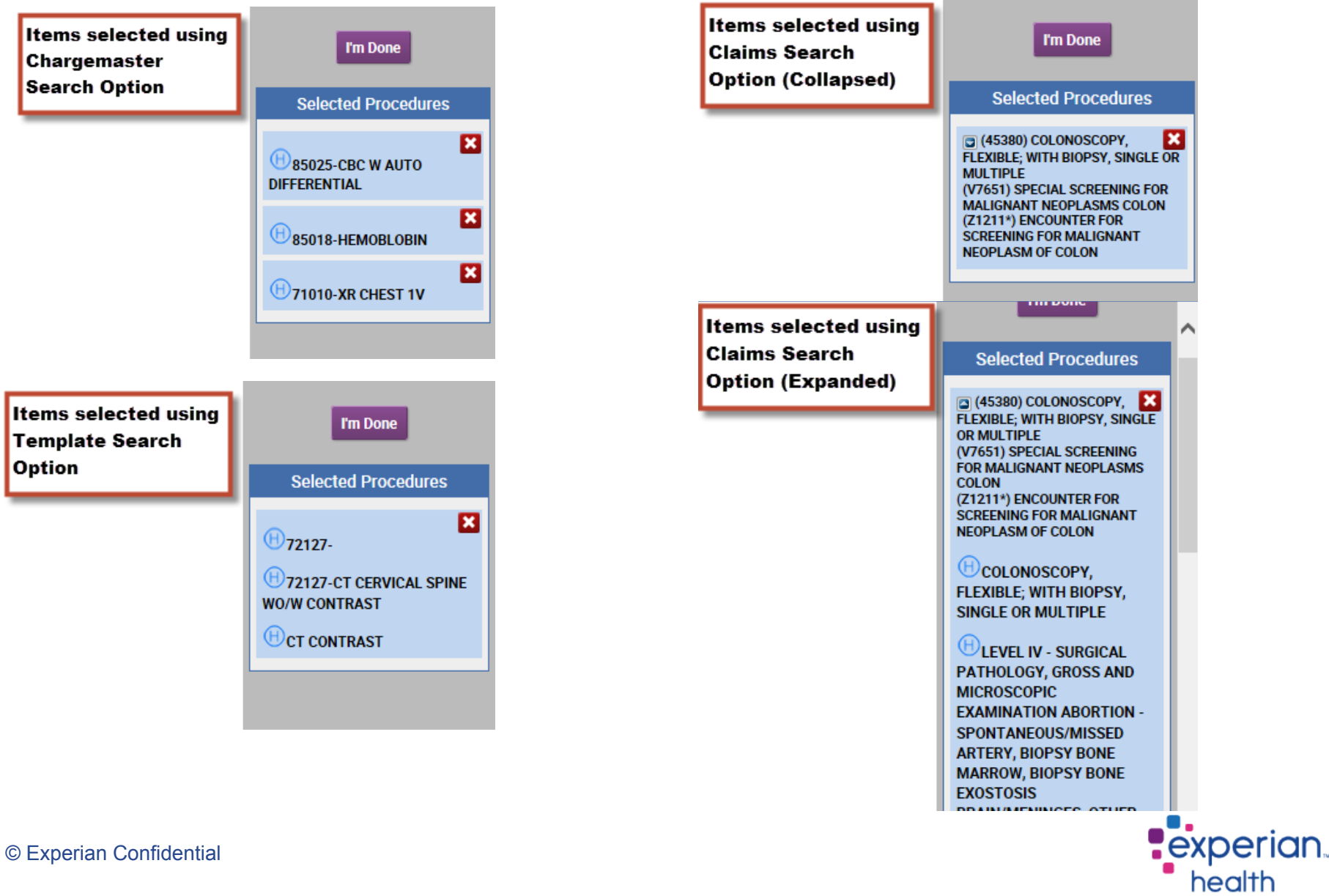

#### **PE – Selected Procedures**

Once you have chosen all of the appropriate Procedures click "I'm Done"

| Select Proc          | cedu                                                                                                    | re(s)                                                     | ×                                                   |
|----------------------|----------------------------------------------------------------------------------------------------|-----------------------------------------------------------|-----------------------------------------------------|
| CHARGEMASTER SEARCH  | ►.                                                                                                    | Start Page                                                |                                                     |
| CLAIMS SEARCH        | ► _                                                                                                    | Please select a search or a category on the left to start | I'm Done                                            |
| TEMPLATE SEARCH      |                                                                                                    |                                                           |                                                     |
| EASY SEARCH          |                                                                                                    |                                                           |                                                     |
| GENERIC PROCEDURES   |                                                                                                    |                                                           | Selected Procedures                                 |
| AUDIOGRAM            |                                                                                                    |                                                           |                                                     |
| AUDIOLOGY            |                                                                                                    |                                                           | (45380) COLONOSCOPY,                                |
| CARDIOLOGY           |                                                                                                    |                                                           | MULTIPLE                                            |
| CT W & W/O CONTRAST  |                                                                                                    |                                                           | (V7651) SPECIAL SCREENING FOR                       |
| CT W/ CONTRAST       |                                                                                                    |                                                           | MALIGNANT NEOPLASMS COLON<br>(71211*) ENCOUNTER FOR |
| DEXA SCAN            |                                                                                                    |                                                           | SCREENING FOR MALIGNANT                             |
| DIABETIC COUNSELING  |                                                                                                    |                                                           | NEOPLASM OF COLON                                   |
| DPCDM                |                                                                                                    |                                                           |                                                     |
| DPCDM3               |                                                                                                    |                                                           |                                                     |
| EMERGENCY ROOM       |                                                                                                    |                                                           |                                                     |
| HYPERBARIC           |                                                                                                    |                                                           |                                                     |
| INPATIENT PROCEDURES |                                                                                                    |                                                           |                                                     |
| LAB (A L)            |                                                                                                    |                                                           |                                                     |
| LAB (M Z)            |                                                                                                    |                                                           |                                                     |
| MRA                  |                                                                                                    |                                                           |                                                     |
| NUC MED LIVER/SPLEEN |                                                                                                    |                                                           |                                                     |
| NUC MED RENAL        | •                                                                                                    |                                                           |                                                     |
| NUC MED THYROID      |                                                                                                    |                                                           |                                                     |
|                      | here and the second second sec |                                                           |                                                     |

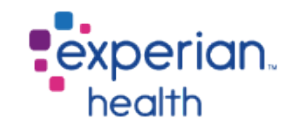

### **PE – Generating the Estimate**

Immediately upon clicking "I'm Done" the estimate will begin to generate. While the estimate is being generated users see the following screen.

At this point in time, PE is taking the procedure(s) selected, the insurance information and benefits for the patient and using it to find the appropriate contract and contract term for the situation. Contracts are given to us during implementation and loaded into the background of PPE into our contracting engine (Contract Management)

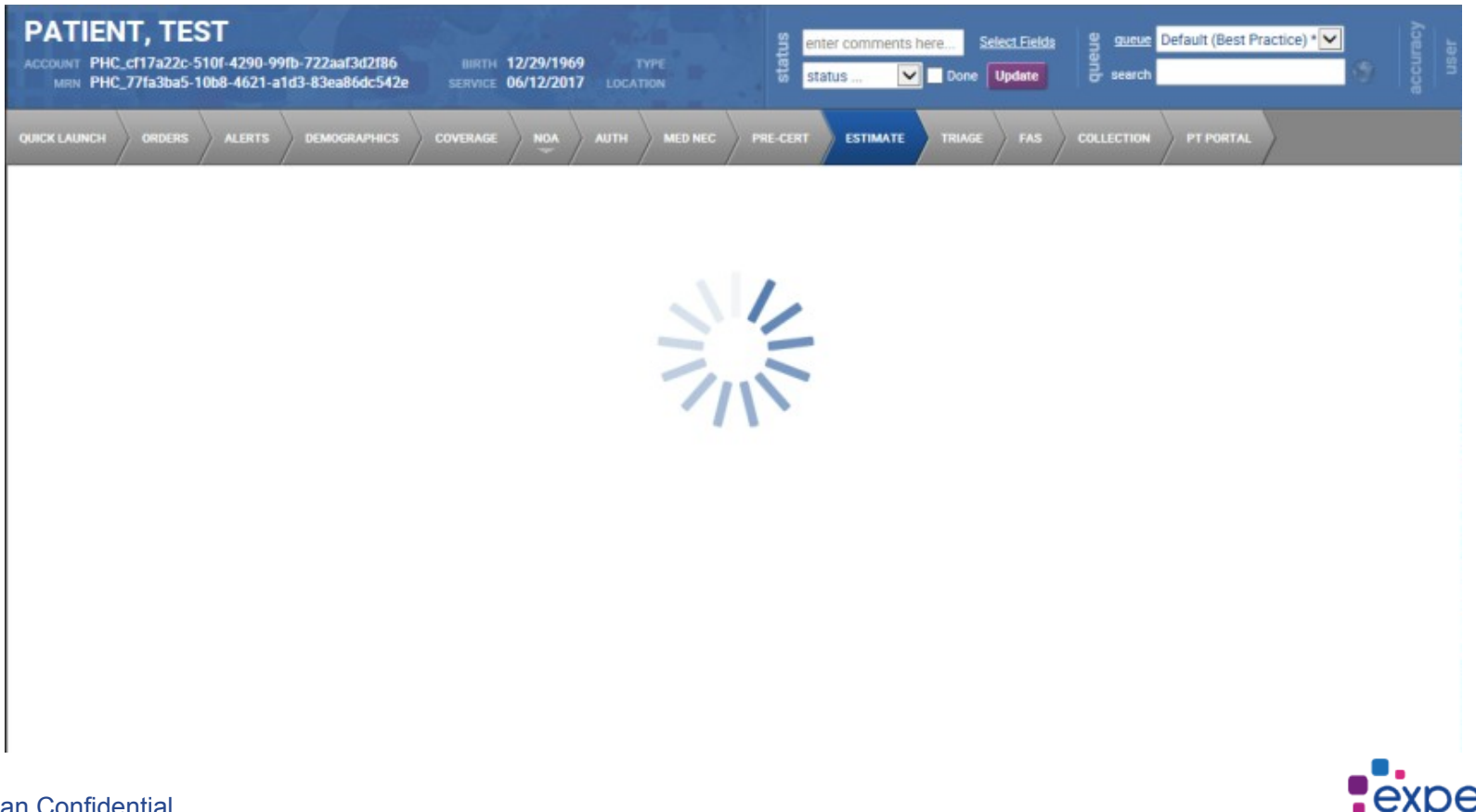

#### **PE – Reviewing the Estimate**

PA

The completed PE response (usually returned in 4-5 seconds) will appear as displayed (broken into) two screens but result is one single scrolling page.

| WCH ORDERS | ALERTS DEMOGRAPHICS COVERAGE HEA AUTH MEDINEC PRE-CERT ESTIMATE                                                                                                    | the sta                              | /                                             | 1        |                                   |
|------------|----------------------------------------------------------------------------------------------------|--------------------------------------|-----------------------------------------------|----------|-----------------------------------|
| TIMATE     |                                                                                                    |                                      |                                               |          | View Alert St                     |
| Step 1:    | Pick Procedures Resutent LAUNCH                                                                                                    |                                      |                                               |          |                                   |
| Step 2:    | Estimate Results \$1,293.00                                                                                                    |                                      |                                               |          |                                   |
|            | Patient Name Test Patient<br>Insurance PHC Payer 1 - PHC1<br>Account Number PHC_cf17a22c-510f-4290-99fb-722aaf3id2f86                                                                                                    |                                      |                                               |          |                                   |
|            | Policy Number<br>Status Verified<br>Subscriber Number 123456789<br>Processed On<br>Characters meaning 2000<br>printed notesUpdate Notes<br>Services                                                                                                    |                                      |                                               |          |                                   |
|            | Policy Number<br>Status Verified<br>Subscriber Namber 123456789<br>Processed On<br>Characters revealing 2000<br>printed notesUpdate Notes<br>Services<br>Charge Code Service Definition Charge Description                                                                                                    | Swc Charge                           | Adj Charge                                    | Quantity | Tetal                             |
|            | Policy Number<br>Status Verified<br>Subscriber Namber 123456789<br>Processed On<br>Charge Code Survice Definition<br>Charge Code Survice Definition<br>Charge Code Survice Definition<br>Charge Description<br>(45380) COLONOSCOPY, FLEXIBLE WITH BIOPSY, SINGLE<br>OR MULTIPLE<br>(V7363) SPECIAL SCREENING FOR MALIGNANT<br>NEOPLASM 5 COLON<br>(212111) ENCOUNTER FOR SCREENING FOR MALIGNANT<br>NEOPLASM 5 COLON                                                                                                    | Sec Charge<br>\$6,253.04             | Adj Charge<br>\$1,444.00                      | Quartity | Teral<br>\$1,444.00               |
|            | Policy Number<br>Status Verified<br>Subscriber Number 123456789<br>Processed On<br>Charge Code Service Definition Update Notes<br>Services<br>Charge Code Service Definition Charge Description<br>(43380) COLONOSCOPY, FLEXIBLE WITH BIOPSY, SINGLE<br>Or ANULTIPLE<br>45380 Outpatient<br>Surgical Outpatient<br>00810 EX<br>Anesthesiologist<br>Outpatient Outpatient<br>00810 EX<br>Anesthesiologist<br>Outpatient Outpatient<br>00810 EX<br>Anesthesiologist<br>Outpatient Outpatient<br>00810 EX<br>Anesthesiologist<br>Outpatient Outpatient<br>00810 EX<br>Anesthesiologist<br>Outpatient Outpatient<br>00810 EX<br>Anesthesiologist<br>Outpatient Outpatient<br>00810 EX<br>Anesthesiologist<br>OUtpatient Outpatient<br>OUtpatient<br>OUtpatient<br>Outpatient<br>Outpatient | Svc Charge<br>56,293.04<br>52,167.55 | <b>Al) Charge</b><br>\$1,444.00<br>\$3,967.25 | Quartity | Total<br>\$1,444.00<br>\$3,967.25 |

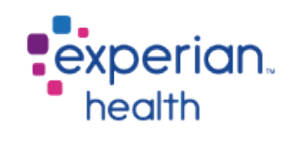

#### **PE – Reviewing the Estimate**

The completed PE response (usually returned in 4-5 seconds) will appear as displayed (broken into two screens but result is one single scrolling page.)

| Service Catego                                                                                                    | ies Outpatient Surgical                                                                                                    | Anesthesiologist >                                                                                             | Medical Care                                                                    | >                                                                                                    |
|----------------------------------------------------------------------------------------------------|----------------------------------------------------------------------------------------------------|----------------------------------------------------------------------------------------------------|---------------------------------------------------------------------------------|----------------------------------------------------------------------------------------------------|
| Payer                                                                                                    | Primary                                                                                                    | Primary                                                                                                    | Primary                                                                         |                                                                                                    |
| Total Adj Charges                                                                                                    | \$1,444.00                                                                                                    | \$1,928,25                                                                                                    | \$2,039.00                                                                      |                                                                                                    |
| Co-Pay                                                                                                    | \$150.00                                                                                                    | \$0.00                                                                                                    | en no                                                                           | •                                                                                                    |
| Co-Insurance                                                                                                    | 3130.00                                                                                                    | 30.00                                                                                                    | 30.00                                                                           |                                                                                                    |
| Individual Deductible                                                                                                    | ¢250.00                                                                                                    | ¢250.00                                                                                                    | ¢250.00                                                                         |                                                                                                    |
| Individual Deductible Remaining                                                                                                    | \$350.00                                                                                                    | \$3.50.00                                                                                                    | \$0.00                                                                          | <b>n</b>                                                                                                    |
| Family Deductible                                                                                                    | \$330.00                                                                                                    | \$700.00                                                                                                    | \$700.00                                                                        |                                                                                                    |
| Family Deductible Remaining                                                                                                    | \$700.00                                                                                                    | \$350.00                                                                                                    | \$350.00                                                                        | •                                                                                                    |
| Individual Out of Pocket                                                                                                    | \$2000 00                                                                                                    | 63000 00                                                                                                    | 62000 00                                                                        |                                                                                                    |
| ndividual Out of Pocket Remaining                                                                                                    | \$2000.00                                                                                                    | \$2000.00                                                                                                    | \$2000.00                                                                       |                                                                                                    |
| Family Out of Pocket                                                                                                    | \$2000.00                                                                                                    | \$1030.00                                                                                                    | \$1000.00                                                                       |                                                                                                    |
| Family Out of Pocket Remaining                                                                                                    | \$3000.00                                                                                                    | \$3660.00                                                                                                    | \$3000.00                                                                       |                                                                                                    |
| Estimated Patient Responsibility                                                                                                    | 6500.00 H                                                                                                    | 0205 6EB                                                                                                    | 6407.00                                                                         |                                                                                                    |
| Recalculate Previous                                                                                                    |                                                                                                    |                                                                                                    |                                                                                 | English V Print Estimate                                                                                                    |
| e estimate provided is not a guara<br>ndition. Additional fees may apply<br>ur insurance company within the la<br>a accept all major credit cards, det | ntee of final billed charges. If<br>that are not included in this<br>at 30 days or the date of thi<br>it cards and personal check | Final billed charges may<br>s estimate from physiciar<br>s estimate and is subject<br>s. How would you like to | vary due to unknow<br>n, radiologist, anest<br>to change.<br>handle this paymer | vn circumstances or complications and the patient's medical<br>thesiologist and pathologist. Benefits and eligibility are provided from<br>nt today? |
| EDICARE OUTPATIENT:                                                                                                    |                                                                                                    |                                                                                                    |                                                                                 |                                                                                                    |
| Since Medicare does not co<br>to handle this payment today?"                                                                                           | ver at 100% we are asking fo                                                                                                    | or an estimate of "x" toda                                                                                     | y. We accept all ma                                                             | ajor credit cards, debit cards, and personal checks. How would you                                                                                   |
| eminder: If patient becomes admit                                                                                                    | ted, remember the 60 day ru                                                                                                    | le and refer to scripting i                                                                                    | n registrar resource                                                            | es.                                                                                                    |
|                                                                                                    |                                                                                                    |                                                                                                    |                                                                                 |                                                                                                    |

Reference #: CFAE5ABC Estimate run by

### **PE – Step 1: Review Estimate Results**

•Review the estimated results with associated dollar value:

| PATIENT, TE<br>ACCOUNT PHC_cf17a22c-<br>MRN PHC_77fa3ba5- | ST<br>S101-4290-99fb-722aaf3d2f86 BIRTH 12/29/1969 TYPE<br>10b8-4621-a1d3-83ea86dc542e SERVICE 06/12/2017 LOCATION Status Image Default (Best Practice) * Image Default (Best Practice) * Imag | user |
|-----------------------------------------------------------|----------------------------------------------------------------------------------------------------|------|
|                                                           | ALERTS DEMOGRAPHICS COVERAGE NOA AUTH MEDINEC PRE-CERT ESTIMATE TRIAGE FAS COLLECTION PT PORTAL                                                                                                    |      |
| ESTIMATE                                                  | View Alert Status                                                                                                    |      |
|                                                           |                                                                                                    |      |
| Step 1:                                                   | Pick Procedures Resubmit LAUNCH                                                                                                    |      |
| Step 2:                                                   | Estimate Results \$1,293.00                                                                                                    |      |
|                                                           | Patient                                                                                                    |      |
|                                                           | Patient Name Test Patient                                                                                                    |      |
|                                                           | Insurance PHC Payer 1 - PHC1                                                                                                    |      |
|                                                           | Account Number PHC_cf17a22c-510f-4290-99fb-722aaf3d2f86                                                                                                    |      |
|                                                           | Policy Number                                                                                                    |      |
|                                                           | Subscriber Number 123456789                                                                                                    |      |
|                                                           | Processed On                                                                                                    |      |
|                                                           |                                                                                                    |      |
|                                                           | Characters remaining: 2000                                                                                                    |      |
|                                                           | printed notes VIpdate Notes                                                                                                    |      |
|                                                           |                                                                                                    |      |
|                                                           |                                                                                                    |      |

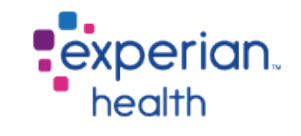

### **PE – Step 1 (Cont): Review Selected Procedures**

All Procedure Codes used in preparation of this estimate will appear as outlined below. Note there is a "Launch" button if you would like to add additional CPT codes and recalculate the estimate. If the Quantity is changed then the "Resubmit" button is available to re-process the estimate.

| ✓            | Step 1: | Pick Procedures         | Resubmit                     | [            | LAUNCH |  |
|--------------|---------|-------------------------|------------------------------|--------------|--------|--|
| $\checkmark$ | Step 2: | Estimate Results        | \$1,293.00                   |              |        |  |
|              |         | Patient                 |                              |              |        |  |
|              |         | Patient Name            | Test Patient                 |              |        |  |
|              |         | Insurance               | PHC Payer 1 - PHC1           |              |        |  |
|              |         | Account Number          | PHC_cf17a22c-510f-4290-99fb- | 722aaf3d2f86 |        |  |
|              |         | Policy Number           |                              |              |        |  |
|              |         | Status                  | Verified                     |              |        |  |
|              |         | Subscriber Number       | 123456789                    |              |        |  |
|              |         | Processed On            |                              |              |        |  |
|              |         |                         |                              |              |        |  |
|              |         | Characters comeining: 2 | 000                          |              |        |  |
|              |         | printed notes           | Linds                        | te Notes     |        |  |
|              |         | printed floted in       |                              | ie notes     |        |  |
|              |         |                         | $\sim$                       |              |        |  |
|              |         |                         |                              |              |        |  |

| Services       |                        |                                                                                                    |            |            |          |            |
|----------------|------------------------|----------------------------------------------------------------------------------------------------|------------|------------|----------|------------|
| Charge Code    | Service Definition     | Charge Description                                                                                                    | Svc Charge | Adj Charge | Quantity | Total      |
| 45380          | Outpatient<br>Surgical | (45380) COLONOSCOPY, FLEXIBLE; WITH BIOPSY, SINGLE<br>OR MULTIPLE<br>(V7651) SPECIAL SCREENING FOR MALIGNANT<br>NEOPLASMS COLON<br>(Z1211*) ENCOUNTER FOR SCREENING FOR MALIGNANT<br>NEOPLASM OF COLON | \$6,293.04 | \$1,444.00 | 1        | \$1,444.00 |
| 00810 QK<br>P3 | Anesthesiologist       | (45380) COLONOSCOPY, FLEXIBLE; WITH BIOPSY, SINGLE<br>OR MULTIPLE<br>(V7651) SPECIAL SCREENING FOR MALIGNANT<br>NEOPLASMS COLON<br>(Z1211*) ENCOUNTER FOR SCREENING FOR MALIGNANT<br>NEOPLASM OF COLON | \$2,167.55 | \$3,967.25 | 1        | \$3,967.25 |

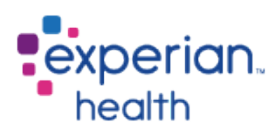

### **PE – Step 2: Patient Information**

Patient information associated with this estimate is displayed under Step 2

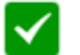

Step 2: Estimate Results \$1,293.00

| Patient                 |                                          |
|-------------------------|------------------------------------------|
| Patient Name            | Test Patient                             |
| Insurance               | PHC Payer 1 - PHC1                       |
| Account Number          | PHC_cf17a22c-510f-4290-99fb-722aaf3d2f86 |
| Policy Number           |                                          |
| Status                  | Verified                                 |
| Subscriber Number       | 123456789                                |
| Processed On            |                                          |
|                         |                                          |
| Characters remaining: 2 | 2000                                     |
| printed notes           | Update Notes                             |

| experian. |
|-----------|
| health    |

#### **PE – Step 2 (Cont): Patient Information**

**Account Notes:** Free text notes area for internal use. The notes will stay on the account for future reference (*Patient cannot view*)

**Printed Notes:** Free text notes area for external use. (Patient sees these on printed Estimate)

| Patient           |                                |
|-------------------|--------------------------------|
| Patient Name      | Scott Bryant                   |
| Insurance         | MDCR-MSP                       |
| Account Number    | 000002                         |
| Policy Number     | 87654321                       |
| Status            | Verified                       |
| Subscriber Number | 12345678                       |
| Processed On      | 2011-09-14T00:00:00            |
| Account Tracking: | Select Vpdste Account Tracking |
|                   |                                |
| account notes     | ^ printed notes ^              |
|                   |                                |

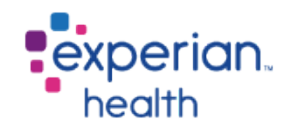

#### **PE – Step 2 (Cont): Account Notes/Printed Notes**

•Examples of account notes and printed notes described on previous slide:

| Patient           |                                                                    |
|-------------------|--------------------------------------------------------------------|
| Patient Name      | Scott Bryant                                                       |
| Insurance         | MDCR-MSP                                                           |
| Account Number    | 000002                                                             |
| Policy Number     | 87654321                                                           |
| Status            | Verified                                                           |
| Subscriber Number | 12345678                                                           |
| Processed On      | 2011-09-14T00:00:00                                                |
|                   |                                                                    |
| Account Tracking: | Select 🔽 Update Account Tracking                                   |
|                   |                                                                    |
| Provided addre    | ss to patient on estimate. A Located at 555 Happy Hospital Street. |
|                   | Wednesday!                                                         |
|                   |                                                                    |
| Update Notes      |                                                                    |

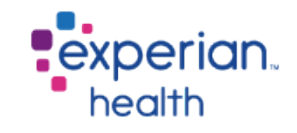

#### **PE – Contractual Services/Values**

Service Charge: either the CDM rate, or the average historical claim price, depending on which selection tool was used

Adj Charge: this is the contracted rate. Payer contracts are loaded into the background of the system and based on the insurance payer, the appropriate contracted rate is determined.

Service Definition: Procedures are grouped into service definition categories. The category listed in this field shows the specific benefits from the eligibility that are used in determining the patient responsibility.

| Services         |                        |                                                                                                    |            |            |            |            |
|------------------|------------------------|----------------------------------------------------------------------------------------------------|------------|------------|------------|------------|
| Charge Code      | Service Definition     | Charge Description                                                                                                    | Svc Charge | Adj Charge | Quantity   | Total      |
| 45380            | Outpatient<br>Surgical | (45380) COLONOSCOPY, FLEXIBLE; WITH BIOPSY, SINGLE<br>OR MULTIPLE<br>(V7651) SPECIAL SCREENING FOR MALIGNANT<br>NEOPLASMS COLON<br>(Z1211*) ENCOUNTER FOR SCREENING FOR MALIGNANT<br>NEOPLASM OF COLON | \$6,293.04 | \$1,444.00 | 1          | \$1,444.00 |
| © 00810 QK<br>P3 | Anesthesiologist       | (45380) COLONOSCOPY, FLEXIBLE; WITH BIOPSY, SINGLE<br>OR MULTIPLE<br>(V7651) SPECIAL SCREENING FOR MALIGNANT<br>NEOPLASMS COLON<br>(Z1211*) ENCOUNTER FOR SCREENING FOR MALIGNANT<br>NEOPLASM OF COLON | \$2,167.55 | \$3,967.25 | 1          | \$3,967.25 |
|                  |                        |                                                                                                    |            | Tot        | al Charges | \$5,411.25 |

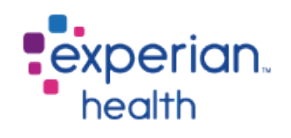

### **PE – Contractual Services/Values continued**

Clicking on the small yellow "i" in the bottom right of the Services section will allow the user to see the log messages created by Contract Manager that help explain how the valuation for this estimate was created. This message will include the contract code and reimbursement amount based on contract valuation.

| Services         |                        |                                                 |                                                                                                    |                                 |            |            |            |
|------------------|------------------------|-------------------------------------------------|----------------------------------------------------------------------------------------------------|---------------------------------|------------|------------|------------|
| Charge Code      | Service Definition     | Charge D                                        | Description                                                                                                    | Svc Charge                      | Adj Charge | Quantity   | Total      |
| 45380            | Outpatient<br>Surgical | (4538<br>OR M<br>(V765<br>NEOF<br>(Z121<br>NEOF | 80) COLONOSCOPY, FLEXIBLE; WITH BIOPSY, SINGLE<br>MULTIPLE<br>551) SPECIAL SCREENING FOR MALIGNANT<br>PLASMS COLON<br>11*) ENCOUNTER FOR SCREENING FOR MALIGNANT<br>PLASM OF COLON | \$6,293.04                      | \$1,444.00 | 1          | \$1,444.00 |
| © 00810 QK<br>P3 | Anesthesiologist       | (4538<br>OR M<br>(V765<br>NEOF<br>(Z121<br>NEOF | 80) COLONOSCOPY, FLEXIBLE; WITH BIOPSY, SINGLE<br>MULTIPLE<br>551) SPECIAL SCREENING FOR MALIGNANT<br>PLASMS COLON<br>11*) ENCOUNTER FOR SCREENING FOR MALIGNANT<br>PLASM OF COLON | \$2,167.55                      | \$3,967.25 | 1          | \$3,967.25 |
|                  |                        |                                                 |                                                                                                    |                                 | Tota       | al Charges | \$5,411.25 |
| Discounts        |                        |                                                 | 5400 - Reimbursement is based on Contract Code F88<br>2000 - The Outpatient Surgery term has fired (ASC).<br>2008 - Outpatient Surgery: Procedure code 45380, ASC                  | 800.<br>C Group 2, adding \$144 | 44.0000.   |            |            |

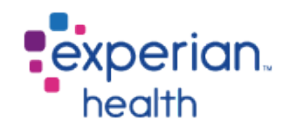

### **PE – Discount Functionality**

•Appropriate Discounts are applied to the estimated patient responsibility

- •Example of a Prompt Pay Discount is below
- •Discounts are optional and able to be customized as desired

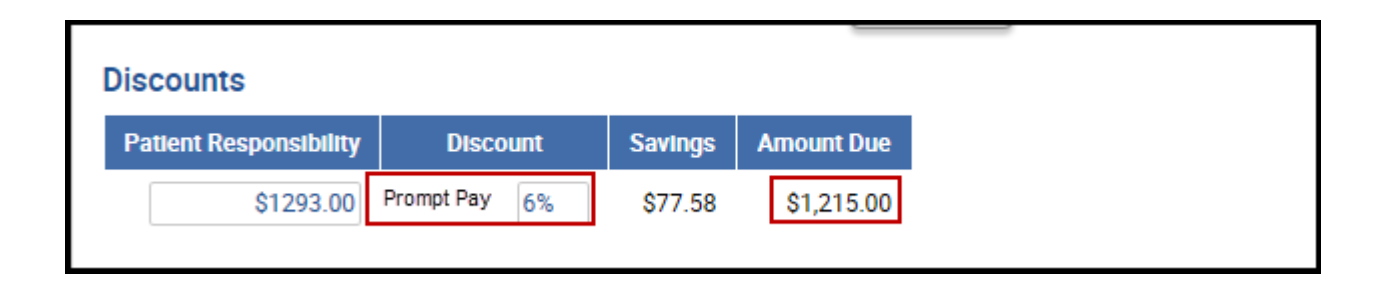

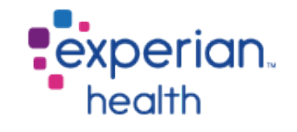

#### **PE – Benefits**

All Benefits for all service categories are displayed in column format. Each column will indicate the line item benefit that is being applied in the current estimate with a bold outline.

End users have the option to manually add a benefit value as highlighted below. Once a value has been added you can hit "Recalculate" to re-produce the estimate.

It is helpful to be able to edit a benefit in case the benefit was not returned by the payer, or the patient/user feels the benefit is not accurate.

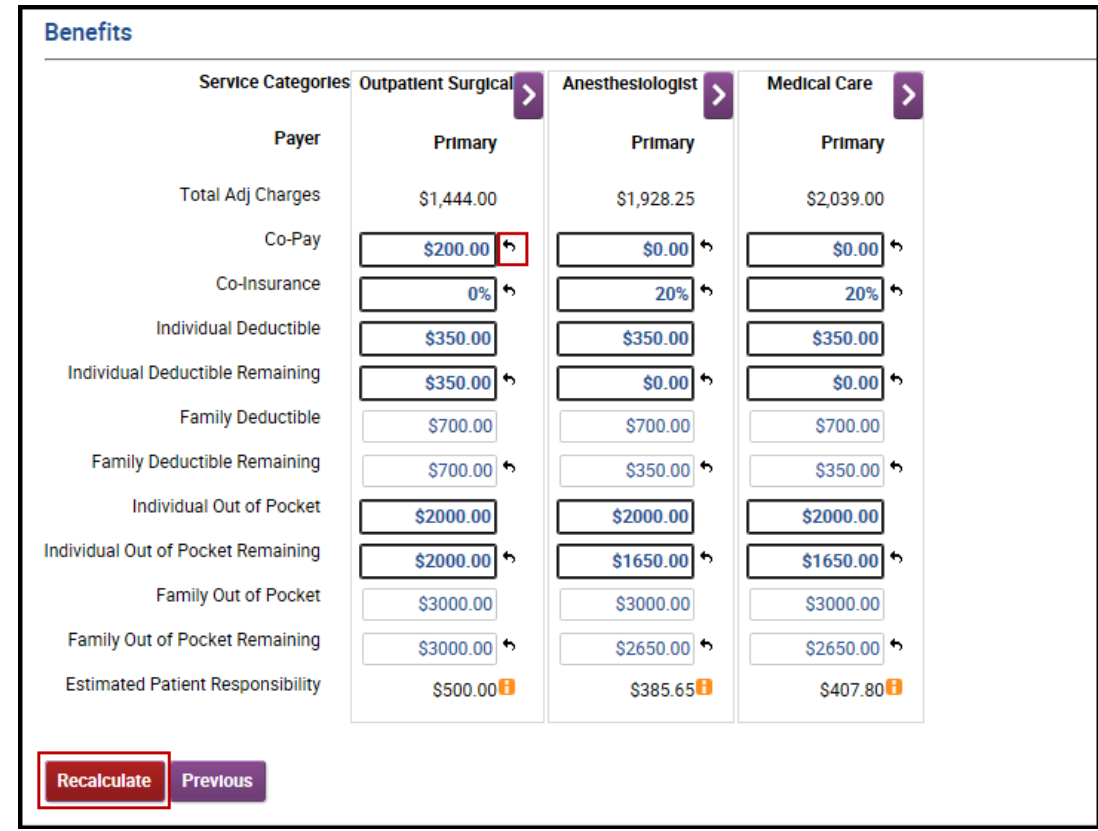

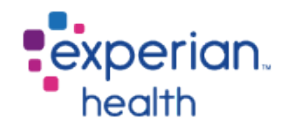

#### **PE – Benefits**

•The benefits specific to the services that were selected are pulled into this section and based on rules set up during implementation, the estimated patient responsibility is calculated. Selecting the small yellow "i" from any particular column will give the user an explanation of how that particular category was calculated. This is useful in explaining the calculation to a patient.

| \$3000.00            | ,     | \$265       | 50.00 <b>*</b> | \$2650.00             | •      |                                |   |
|----------------------|-------|-------------|----------------|-----------------------|--------|--------------------------------|---|
| \$500.00             | Esti  | mate Explan | ation          |                       |        |                                | × |
|                      | 5TA85 | \$1,444.00  | Insurance      | Adjusted Charges      |        |                                |   |
|                      | -     | \$350.00    | subtract li    | ndividual Deductib    | le Rer | maining                        |   |
|                      | -     | \$150.00    | subtract C     | o-Pay                 |        |                                |   |
|                      | -     | \$944.00    | equals Su      | btotal                |        |                                |   |
|                      | ×     | 0%          | multiply C     | o-Insurance Perce     | ntage  | 9                              |   |
|                      | -     | \$0.00      | equals Co      | -Insurance Amour      | t      |                                |   |
| t cards and personal | This  | estimate is | set to Inclu   | de Deductible and     | Inclu  | de Co-Pay from OOP Calculation |   |
|                      | +     | \$350.00    | add Indivi     | dual Deductible Re    | main   | ing                            |   |
|                      | +     | \$150.00    | add Co-Pa      | iy                    |        |                                |   |
| er at 100% we are as | =     | \$500.00    | equals Su      | btotal                |        |                                |   |
|                      | Com   | pare to OOP | , Use \$500    | .00 since it's the le | sser   | of \$500.00 and \$2,000.00     |   |
| ed, remember the 60  | *     | \$500.00    | Estimated      | Patient Responsi      | bility |                                |   |

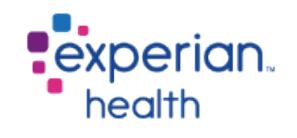

#### **PE – Representative Script**

Users are able to choose an appropriate language for the Representative Script as well:

• Please note translations to other languages must be supplied by the Client to Experian Health

#### **Representative Script**

I am able to provide you with an estimate of the amount you will be responsible for paying for your upcoming test. This is just and final charges may vary for reasons such as unknown circumstances or complications, final diagnosis, or the recommend Spanish or dered by the physician, among others. Charges for the physician, radiologist, anesthesiologist, and/or pathologist are not included with this estimate and will be billed separately. According to your insurance benefits, we estimate that you will be responsible for \${TotalCharges}. The insurance benefit information we are using is the information available from your carrier at the time of this estimate. It is not a guarantee of payment by your insurance policy, and you will be responsible for any additional amounts as determined by your insurance carrier. We accept cash, personal checks, and all major credit or debit cards, and payment plans may be available. How would you like to handle your balance today? PPE PDF Disclaimer: The information provided is a hospital estimate and is not a guarantee of final billed charges may vary from hospital estimates for many reasons, among them are the patient's medical condition, unknown circumstances or complications, final diagnosis and recommended treatment ordered by the physician. Professional fees, such as physician, radiologist, anesthesiologist and pathologist fees are not included in this estimate. Insurance benefit information (where applicable) is based on information provided by your insurance company as of the date of this estimate. Benefits and eligibility are subject to change and are not a guarantee of payment.

Yes, I read this script to the patient

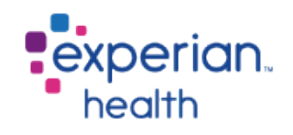

Script Language

English

### **PE – Additional Estimate Option: ER Copay Only**

Allows the end user to run estimates in the Emergency Room.

Estimates will not be run through contracts or display discounts and only the ER copay benefits are utilized

| Services                         |                          |            |            |            |          |  |  |  |  |
|----------------------------------|--------------------------|------------|------------|------------|----------|--|--|--|--|
| Charge Code Service Definitio    | n Charge Description     | Svc Charge | Adj Charge | Quantity   | Total    |  |  |  |  |
| 99282 450 Emergency Servi        | ce 🛞 ED SERVICE LEVEL II | \$534.00   | \$534.00   | 1          | \$534.00 |  |  |  |  |
|                                  |                          |            | Tot        | al Charges | \$534.00 |  |  |  |  |
| Discounts                        | iscounts                 |            |            |            |          |  |  |  |  |
| Patient Responsibility Dis       | count Savings Amou       | nt Due     |            |            |          |  |  |  |  |
| \$150.00 Insured                 | 2 6% \$9.00 \$1          | 141.00     |            |            |          |  |  |  |  |
| Benefits                         |                          |            |            |            |          |  |  |  |  |
| Service Categories               | Emergency Service        |            |            |            |          |  |  |  |  |
| Payer                            | Primary                  |            |            |            |          |  |  |  |  |
| Co-Pay                           | \$150.00                 |            |            |            |          |  |  |  |  |
| Estimated Patient Responsibility | \$150.00                 |            |            |            |          |  |  |  |  |
|                                  |                          |            |            |            |          |  |  |  |  |

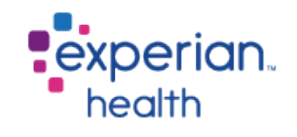

#### **PE – Printing the Estimate**

The user can print a PDF copy of the estimate for scanning or to present to the patient. If the client is configured for multiple languages the user would first select the language that is preferred and then click the "Print Estimate" button to produce the PDF.

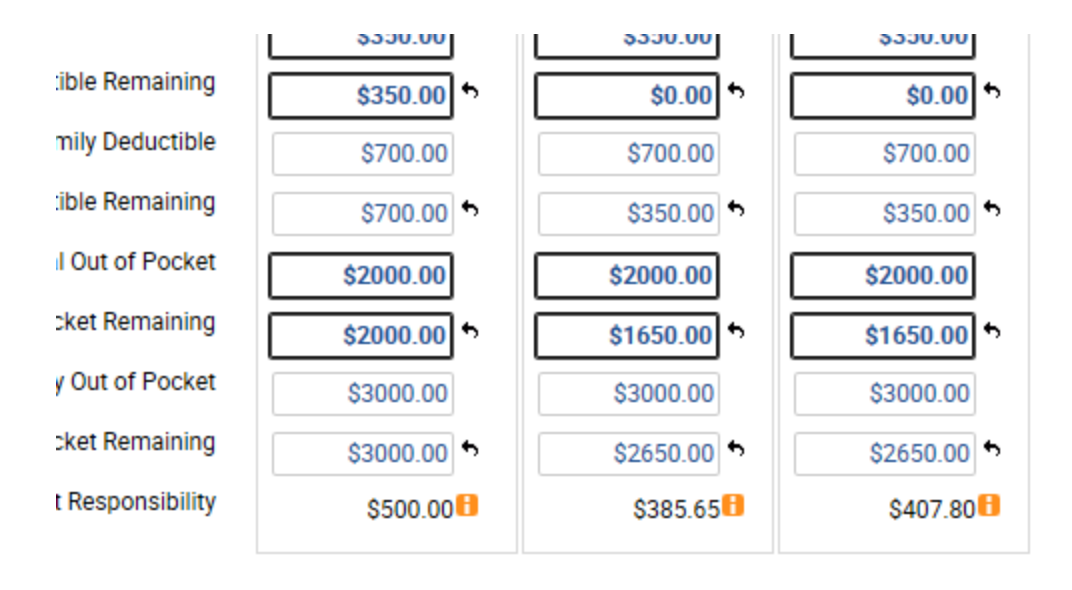

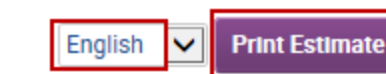

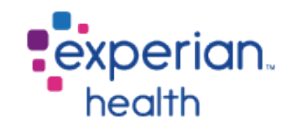

evious

#### **PE** – **Printing the Estimate continued.**

| Estimate ID<br>Prepared fo              | er:                                               | Account Number:<br>Med Rec No:<br>Patient Type:<br>Date of Service:<br>Payer Name: | Hospital Outpatier<br>1/8/2015<br>AETNA HMO-<br>RMPG |                                             | you You                                                      | ır Loge                                         | o Here                                                  |
|-----------------------------------------|---------------------------------------------------|------------------------------------------------------------------------------------|------------------------------------------------------|---------------------------------------------|--------------------------------------------------------------|-------------------------------------------------|---------------------------------------------------------|
| Anticipated Se<br>Benefit Category      | Units # of Visits Se                              | rvices                                                                             | UNSEL GROUP 1/2H                                     | iR.                                         | Total<br>Charges<br>\$82.00                                  | Negotiate<br>Payer Ra<br>\$92.00                | ed Line Me<br>te Tot<br>\$92                            |
| Estimated Pati                          | ent Responsibility                                |                                                                                    |                                                      |                                             |                                                              | Estimated Payer R                               | Reimbursement \$92.                                     |
| COB<br>Primary<br>Secondary             | Benefit Category<br>Hospital Outpatient           | Negotiated<br>Rate<br>\$92.00<br>\$0.00                                            | Deductible<br>Remaining<br>\$2.00<br>\$12.00         | Co-Pay<br>\$9.00<br>\$19.00                 | Co-Insurance<br>\$8.10 (10%)<br>\$0.00 (20%)                 | Out of Pocket<br>Remaining<br>\$6.00<br>\$15.00 | Estimated Patient<br>Responsibility<br>\$0.00<br>\$0.00 |
| Based on the ser                        | vices estimated and                               | your insurances b                                                                  | enefits, it is estima                                | ated that you will                          | owe \$6.00 for your serv                                     | vices.                                          | a                                                       |
| We extend a(n) Pro<br>We extend a(n) Pa | ompt-Pay discount of 25<br>yment Plan discount of | .00% for patients that<br>10.00% for patients th                                   | pay today. This woul<br>at pay today. This wo        | d save you \$1.00 br<br>uid save you \$0.00 | inging your total to \$5.00<br>bringing your total to \$6.00 | 3                                               |                                                         |

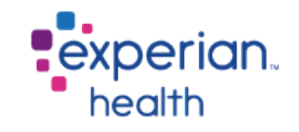

#### Page 2

#### Projected Estimate for Services

Thank you for choosing Our Hospital for your health care. We hope this Projected Estimate helps you plan for all the health services that you need. Here are some common questions that patients have about the estimated cost of their service(s).

#### How was this estimate decided?

This is how we determined the amount you owe: (Expected Payment - Remaining Deductible - Copay) \* Coinsurance% = Coinsurance Amount.

Remaining Deductible + Copay + Coinsurance = Amount You Owe

#### How do I know if this estimate is correct?

The amount you owe is a good faith estimate based on the information known at the time the service(s) you need were requested. This information may have been given by you, your doctor and/or your insurer.

#### Does my insurance plan cover the service(s)?

Before having the services, please contact your insurance company to find out what is covered under your plan. After you have the services, your insurance company will review your claim. They will decide if you qualify and if the services are covered under your plan. You will need to pay for any services not covered under your plan.

#### What if I change insurance or my insurance doesn't cover this care?

This projected estimate is only valid for the insurance you provided. If you change insurance companies or policy, you will need to contact us for a new projected estimate. Projected Estimates vary based on the insurance plan coverage. If you are not covered by insurance or become uninsured, we can offer our assistance to help you to sign up for insurance under the Affordable Care Act or connect you to other programs you may qualify for based on need.

#### Does this estimate show the final amount of the service(s)?

The actual amounts for the service(s) you need are likely to change based upon: your needs at the time of the service: treatment or services your doctor wants you to have during the visit; and other information provided by your insurer. Your doctor or doctors connected with the hospital may also send you a bill for treatment or services they provide. The costs of these are not part of this estimate. Ask your doctor's business office what these costs might be.

#### What about my privacy?

Created On 1/6/2015 11:08 AM by jamesr

This estimate may contain private information that is legally protected. It's only for you to use. If you are not the patient, you need to know that sharing, copying, or acting on this information is against the law.

| Definitions             |                                                                                                    |
|-------------------------|----------------------------------------------------------------------------------------------------|
| Negotiated Rate:        | The estimated rate your insurance company has agreed to pay<br>for each service provided (less remaining deductible, co-<br>insurance or co-pay). |
| Visit Co-Pay:           | The amount which your insurance company expects you to pay<br>upon each visit.                                                                    |
| Deductible:             | The amount you have to pay each year before your plan starts<br>paying benefits.                                                                  |
| Co-Insurance:           | The percentage of the amount covered that your insurance<br>requires you to pay.                                                                  |
| Out of Pocket:          | The amount your insurance company requires you to satisfy<br>before you are no longer subject to co-insurance.                                    |
| Your<br>Responsibility: | The estimated amount you will be responsible for paying.                                                                                          |

Notes to the Patient:

#### Disclaimer:

The information provided is a hospital estimate and is not a guarantee of final billed charges. Final billed charges may vary from hospital estimates for many reasons, among them are the patient's medical condition, unknown circumstances or complications, final diagnosis and recommended treatment ordered by the physician. Professional fees, such as physician, radiologist, anesthesiologist and pathologist fees are not included in this estimate. Insurance benefit information (where applicable) is based on information provided by your insurance company as of the date of this estimate. Benefits and eligibility are subject to change and are not a guarantee of payment.

Page:2 of 2

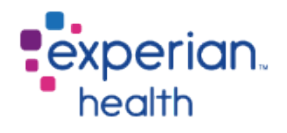

#### **PE – Printing the Estimate**

The estimate will appear as a PDF which the user can save, print, enlarge, or decrease.

• All estimates will be saved in the user Work Queue.

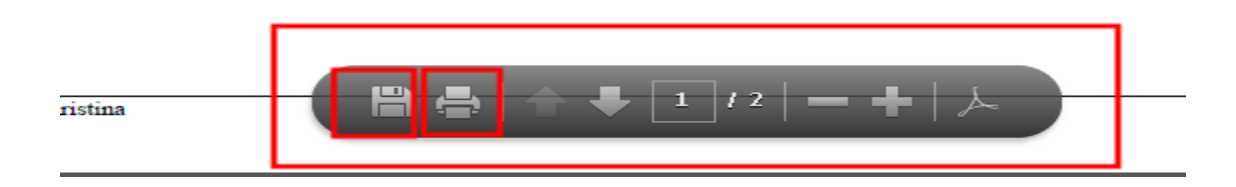

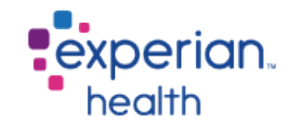

# Patient Estimates – Reporting

#### Included reporting with drill down capability

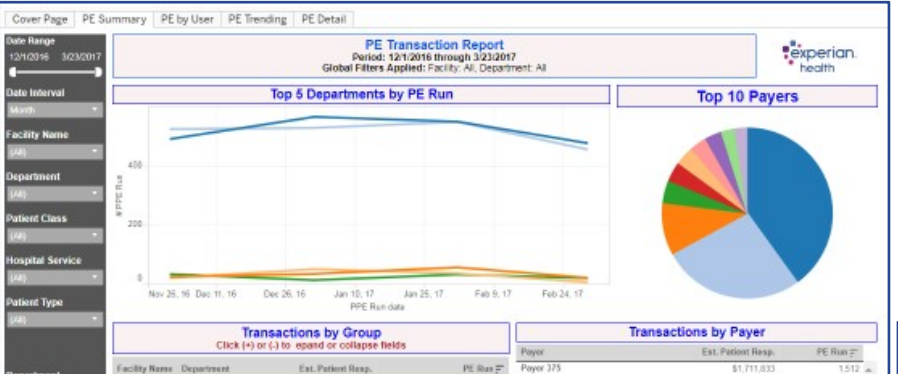

|              | Click (+) o | or (-) to lepand or collapse fields |          | Poyer     | Est, Pationt Resp. | PE Run 📻 |
|--------------|-------------|-------------------------------------|----------|-----------|--------------------|----------|
| Facility New | Department  | Est. Patient Resp.                  | PE Run 开 | Payer 375 | \$1,711,833        | 1,512    |
| Hospital 172 | Dept 661    | \$3,360,202                         | 2.078    | Payor #79 | \$212,816          | 1.022    |
| 0.020000     | Dept 307    | \$971,110                           | 2.052    | Payer 457 | \$2,115,747        | 374      |
|              | Dept 327    | \$321,925                           | 121      | Payor 251 | \$250,757          | 162      |
|              | Dept 911    | \$320.491                           | 105      | Payor 136 | \$79,878           | 141      |
|              | Dept D      | \$12.904                            | 68       | Payor 963 | \$154,914          | 136      |
|              | Dept 405    | \$843.541                           | .49      | Payor 348 | \$95,558           | 123      |
|              | Dept 385    | \$1,351                             | 8        | Payor 638 | \$96,878           | 121      |
|              | Dept 335    | \$0                                 | 4        | Poyor 598 | \$99,895           | 90*      |
| Hospital 412 | Dept 133    | \$0                                 |          | Poyor 924 | \$233,350          | 89       |
| Hospital 829 | Dept 553    | \$72,990                            | 143      | Poyor 214 | \$16,429           | 73       |
|              | Dept D      | \$0                                 | 10       | Payor 978 | \$46,007           | 64       |
|              | Dept 168    | \$28,797                            | 4        | Payor #35 | \$70,801           | 56       |
| Grand Total  |             | \$5.823.100                         | 4,634    | Payor #20 | \$57,090           | 48       |
|              |             |                                     |          | Payor 646 | \$22,605           | 46       |
|              |             |                                     |          | Payor 448 | \$44,375           | 42       |
|              |             |                                     |          | Payer 337 | \$13,937           | 38       |
|              |             |                                     |          | 10        |                    | 10.0     |

| nge<br>6 3/25/2017    |                 |           | PE Transactio<br>Period: 12/1<br>Global Filters App | on Report - Detail View<br>12016 through 3/23/2017<br>lied: Facility: All, Department, All |                     |            | experian.         |
|-----------------------|-----------------|-----------|-----------------------------------------------------|--------------------------------------------------------------------------------------------|---------------------|------------|-------------------|
| Name                  | Operator        | Payer     | Benefit Category                                    | Account Number                                                                             | Procedure Code      | Data Time  | Est. Patient Resp |
|                       | User 031        | Payer 835 | CT/MRI Imaging, Outpatient La.                      | AN977246                                                                                   | CPT8 77012 352-RC   | 1/11/2017  | \$3.855           |
| ent                   |                 | Payer 924 | Hospital Outpatient                                 | AN983911                                                                                   |                     | 12/5/2016  | \$0               |
|                       | User 047        | Payer 265 | CT/MRI Imaging                                      | AN002150                                                                                   | 71250               | 2/14/2017  | \$1,082           |
|                       |                 | Payer 269 | Hospital Outpatient, Outpatient                     | AN987810                                                                                   | 93306-93017-A3500-7 | 2/2/2017   | \$6,212           |
|                       |                 | Payer 295 | CT/MRI Imaging                                      | AN998493                                                                                   | 70653               | 2/9/2017   | \$860             |
|                       |                 | Payer 337 | Outpatient Radiology                                | AN992481                                                                                   | 76856-76830         | 2/3/2017   | \$891             |
|                       | 1               | Payer 633 | CT/MRI Imaging                                      | AN972807                                                                                   | 71260-70491         | 1/6/2017   | \$302             |
| lass                  |                 |           | Hospital Outpatient                                 | AN002110                                                                                   | 93306               | 2/14/2017  | \$126             |
| 100                   |                 |           | Outpatient Radiology                                | AN982534                                                                                   | 76856-76830         | 2/2/2017   | \$95              |
| Service               |                 | Payer 659 | CT/MRI Imaging                                      | AN991416                                                                                   | 70551               | 2/1/2017   | \$401             |
|                       |                 |           |                                                     | AN993348                                                                                   | 70551               | 2/1/2017   | \$160             |
|                       | Section and the |           | Hospital Outpatient                                 | AN9933975                                                                                  | 93306               | 2/2/2017   | \$298             |
| lype                  | User 049        | Payer 063 | Hospital Outpatient                                 | AN008085                                                                                   | 93306               | 3/14/2017  | \$809             |
|                       |                 |           | Hospital Outpatient, Outpatient                     | AN008085                                                                                   | 93005               | 3/21/2017  | \$0               |
|                       |                 |           | Outpatient Surgical                                 | AN008085                                                                                   |                     | 3/15/2017  | \$518             |
|                       |                 | Payer 088 | Hospital Outpatient, Outpatient                     | AN995290                                                                                   | A9500-93017-78452-J | 2/6/2017   | \$992             |
|                       |                 |           | Outpatient Surgical                                 | AN053748                                                                                   |                     | 3/9/2017   | \$789             |
| re Code               |                 | Payer 118 | Hospital Outpatient                                 | AN980503                                                                                   |                     | 1/16/2017  | \$405             |
|                       | 1               |           |                                                     | AN003658                                                                                   | 93306               | 3/10/2017  | \$405             |
| and the second second |                 |           | Outpatient Radiology                                | AN005890                                                                                   |                     | 2/21/2017  | \$391             |
| Number                |                 | Payer 125 | Hospital Outpatient                                 | AN012048                                                                                   | CPTS:95819.740      | 3/7/2017   | \$0               |
|                       |                 |           | Outpatient Surgical                                 | AN051369                                                                                   |                     | 2/7/2017   | \$1,163           |
|                       |                 | Payer 128 | Outpatient Radiology                                | AN959845                                                                                   | 76770               | 12/13/2016 | \$31              |
|                       |                 | Payer 136 | Ambulance, Hospital Outpatient                      | AN048396                                                                                   |                     | 12/14/2016 | \$0               |
|                       |                 |           | Hospital Outpatient                                 | AN048395                                                                                   |                     | 12/14/2016 | \$4,633           |
|                       |                 |           |                                                     |                                                                                            |                     | 12/15/2016 | \$0               |
|                       |                 |           |                                                     | AN018219                                                                                   | 90306               | 3/20/2017  | \$1,790           |
|                       |                 |           |                                                     |                                                                                            | 90306-90350-90017   | 3/20/2017  | \$0               |
|                       |                 |           |                                                     | AN940025                                                                                   | 90306               | 12/13/2016 | \$1.523           |
|                       |                 |           |                                                     | AN007981                                                                                   | 94070               | 3/22/2017  | 50                |
|                       |                 |           |                                                     | AN083835                                                                                   | 03047               | 1/77/2017  | 590               |

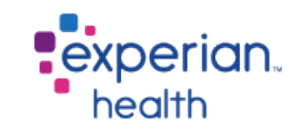

### **Resource Library**

#### **External Documentation**

- PE Handout
- SSPE Product Overview
- PE Client Facing Library

#### Internal Documentation

- P2W
- <u>PE Internal Only Library</u>
- PE Sales Library

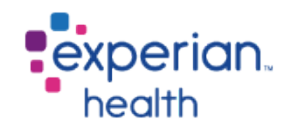

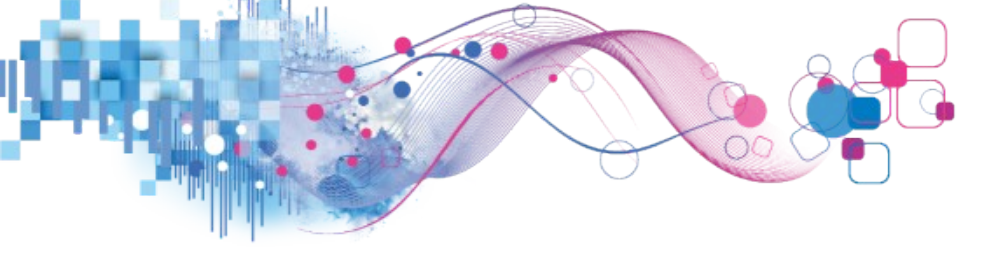

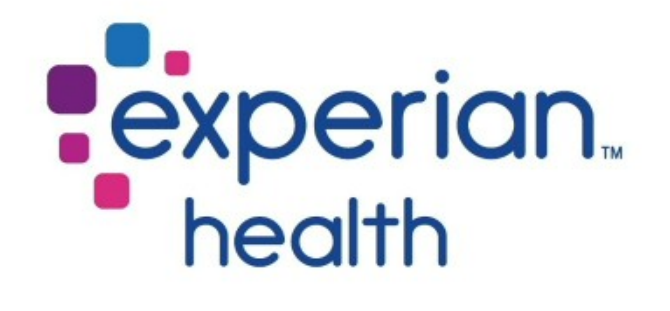

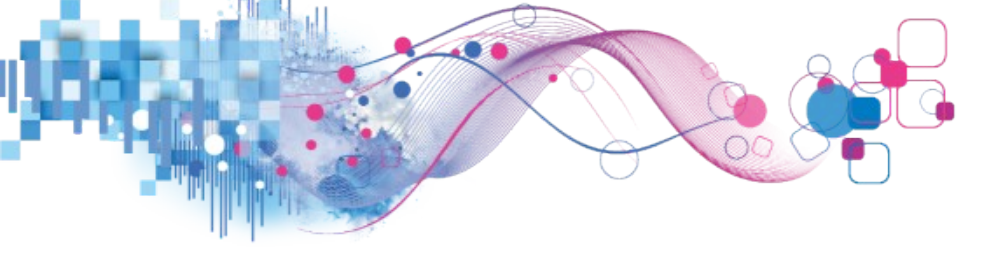

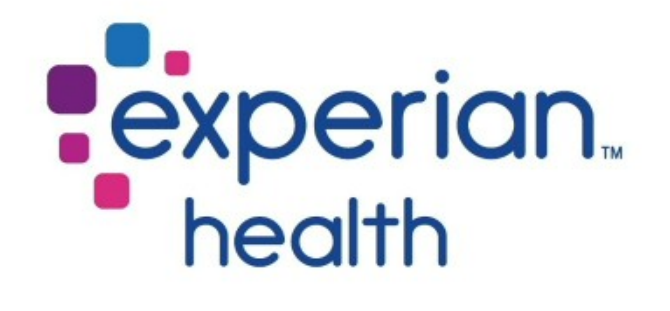